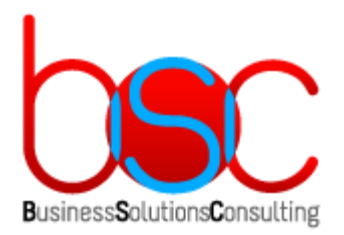

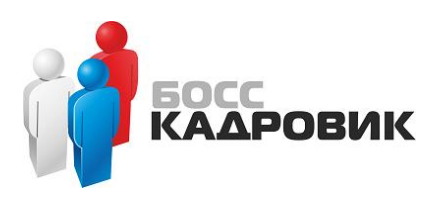

# WEB-РЕШЕНИЕ BSC WEBOFFICE: ЛИЧНЫЙ КАБИНЕТ НА БАЗЕ ИС БОСС-КАДРОВИК

Инструкция по установке

версия 1.0

2020 г.

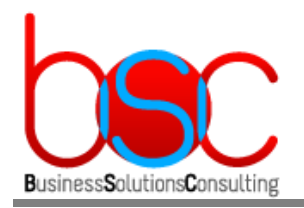

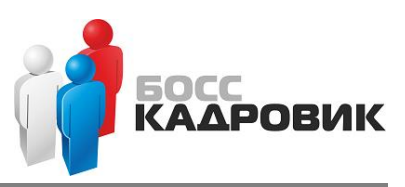

# ЛИЦЕНЗИОННАЯ ПОЛИТИКА

Copyright  $\ensuremath{\mathbb{C}}$  2020 BSC. All rights reserved. ...

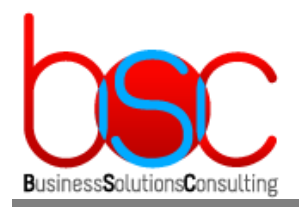

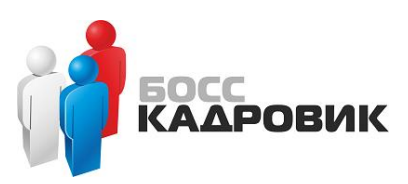

# СОДЕРЖАНИЕ

| Л  | ицензио         | ОННАЯ ПОЛИТИКА                                                                                         | 2               |
|----|-----------------|----------------------------------------------------------------------------------------------------|-----------------|
| С  | ОДЕРЖА          | ние                                                                                                    | 3               |
| BI | ведение         |                                                                                                    | 5               |
| 1. | ΑΡΧΙ            | ІТЕКТУРА ЦЕЛЕВОЙ СИСТЕМЫ                                                                               | 6               |
| 2. | СПЕL            | ИФИКАЦИЯ ТРЕБОВАНИЙ К ЦЕЛЕВОЙ СИСТЕМЕ                                                                  | 7               |
|    | 2.1.            | Основные требования к техническому и программному обеспечению                                          | 7               |
|    | 2.1.1.          | Требования к оборудованию в случае тестовой среды. Вариант№1                                           | 7               |
|    | 2.1.2.<br>Вариа | Требования к оборудованию в случае тестовой и продуктивной сред.<br>инт№2.                             | 8               |
|    | 2.1.3.<br>Вариа | Требования к оборудованию в случае тестовой и продуктивной сред.<br>инт№3.                             | 8               |
|    | 2.1.4.          | Требования к программному обеспечению                                                                  | 9               |
| 3. | ОБЩ             | ЕЕ ОПИСАНИЕ ПРОЦЕССА ИНСТАЛЛЯЦИИ                                                                       | 10              |
|    | 3.1.            | Вариант установки на два сервера                                                                       | 10              |
|    | 3.2.            | Вариант установки на три сервера                                                                       | 10              |
|    | 3.3.            | Вариант установки на четыре сервера                                                                    | 11              |
| 4. | инст            | ГАЛЛЯЦИЯ                                                                                               | 12              |
|    | 4.1.            | Предварительные настройки в случае использования доменной авторизаци                                   | и 12            |
|    | 4.1.1.          | Заведение серверов в существующий домен                                                                | 12              |
|    | 4.1.2.          | Заведение доменного пользователя                                                                       | 12              |
|    | 4.1.3.          | Создание Kerberos service principal (SPN)                                                              | 14              |
|    | 4.1.4.          | Подготовка keytab файла для авторизации в домене                                                       | 14              |
|    | 4.2.<br>и опе   | Настройка среды в случае использования серверов с доменной авторизацие<br>рационной системы MS Windows | <b>эй</b><br>15 |
|    | 4.2.1.          | Установка и настройка сервера БД                                                                       | 15              |
|    | 4.2.1.1.        | Установка MS SQL и БД БОСС-Кадровик                                                                    | 15              |
|    | 4.2.1.2.        | Настройка БД Web-портала                                                                               | 15              |
|    | 4.2.2.          | Установка и настройка RP-сервера                                                                       | 17              |
|    | 4.2.2.1.        | Установка и настройка RP-сервера                                                                       | 17              |
|    | 4.2.2.2.        | Установка MS Office                                                                                    | 17              |
|    | 4.2.3.          | Установка и настройка сервера приложений(WildFly) и web-сервера(IIS)                                   | 18              |

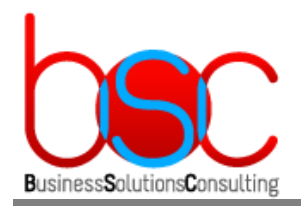

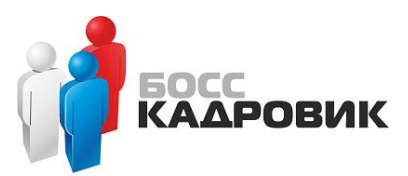

| 4.2.3.1.       | Установка Java JDK                                                                                       |
|----------------|----------------------------------------------------------------------------------------------------|
| 4.2.3.2.       | Установка и настройка сервера WildFly19                                                                  |
| 4.2.3.3.       | Установка и настройка сервера IIS 29                                                                     |
| 4.3.<br>и опер | Настройка среды в случае использования серверов без доменной авторизации<br>рационной системы MS Windows |
| 4.3.1.         | <b>Установка и настройка сервера БД</b>                                                                  |
| 4.3.1.1.       | Установка MS SQL и БД БОСС-Кадровик                                                                      |
| 4.3.1.2.       | Настройка БД Web-портала                                                                                 |
| 4.3.2.         | Установка и настройка RP-сервера41                                                                       |
| 4.3.2.1.       | Установка и настройка RP-сервера41                                                                       |
| 4.3.2.2.       | Установка MS Office                                                                                      |
| 4.3.3.         | Установка и настройка сервера приложений(WildFly) и web-сервера(IIS) 42                                  |
| 4.3.3.1.       | Установка Java JDK                                                                                       |
| 4.3.3.2.       | Установка и настройка сервера WildFly 42                                                                 |
| 4.3.3.3.       | Установка и настройка сервера IIS 50                                                                     |
| 4.4.<br>и опер | Настройка среды в случае использования серверов без доменной авторизации<br>рационной системы Centos 7   |
| 4.4.1.         | <b>Установка и настройка сервера БД</b>                                                                  |
| 4.4.1.1.       | Установка MS SQL и БД БОСС-Кадровик51                                                                    |
| 4.4.1.2.       | Настройка БД Web-портала51                                                                               |
| 4.4.2.         | Установка и настройка RP-сервера                                                                         |
| 4.4.2.1.       | Установка и настройка RP-сервера53                                                                       |
| 4.4.2.2.       | Установка MS Office                                                                                      |
| 4.4.3.         | Установка и настройка сервера приложений(WildFly) и web-сервера(Apache)54                                |
| 4.4.3.1.       | Установка Java JDK                                                                                       |
| 4.4.3.2.       | Установка и настройка WildFly54                                                                          |
| 4.4.3.3.       | Установка и настройка сервера Apache64                                                                   |

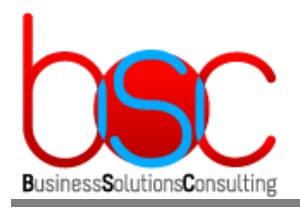

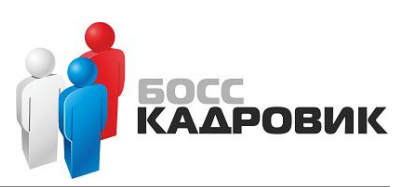

## ВВЕДЕНИЕ

Программа предназначена для работы с модулем **«Личный кабинет» ИС БОСС-Кадровик** посредством Интернет браузера с мобильных устройств и персональных компьютеров. Программа представляет собой Web-портал, который в режиме «одного окна» предоставляет доступ конечным пользователям, в соответствии с их ролями и должностями в организации, к возможностям системы по заведению и согласованию заявок, запросам на документы и справки, формированию и печати отчётов, а также просмотру документов и инструкций. Программа может применяться в крупных и средних предприятиях любой сферы деятельности. Программа обеспечивает стандартную (логин/пароль) и сквозную (SSO) аутентификацию и авторизацию пользователей. В программе представлен необходимый функционал для формирования заявлений на отпуск или перенос отпуска, заявок на командировку, служебную поездку, работу в выходной день и прочие неявки. Кроме этого, система автоматически проверяет правильность составления заявки и значительно упрощает процесс согласования.

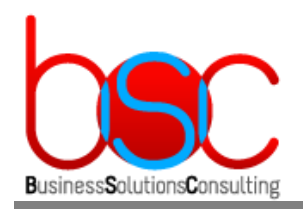

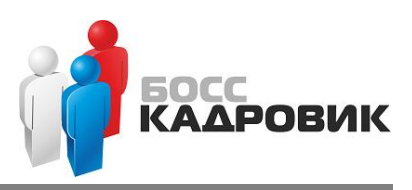

# 1. АРХИТЕКТУРА ЦЕЛЕВОЙ СИСТЕМЫ

### Общая архитектура web-решения

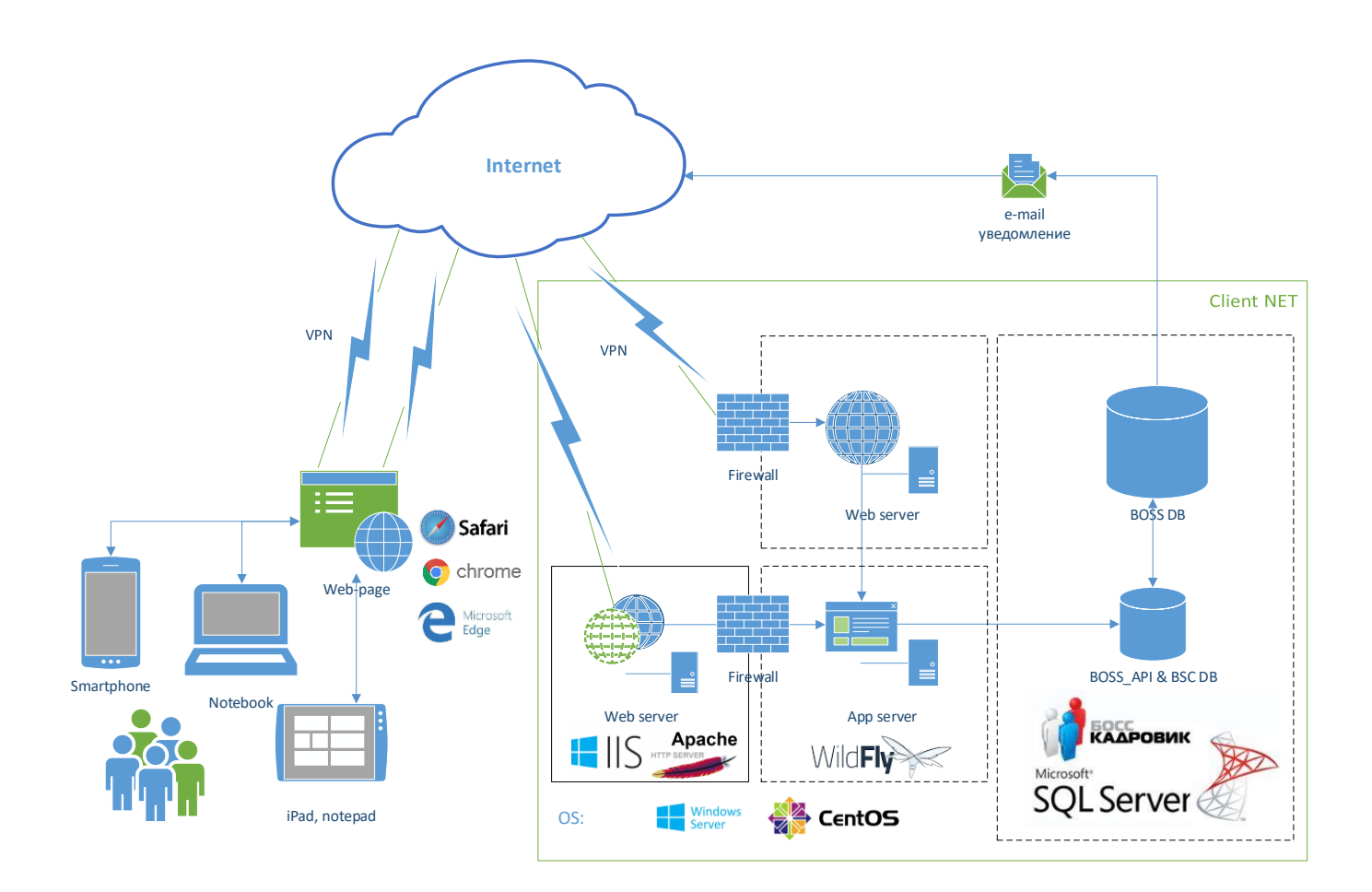

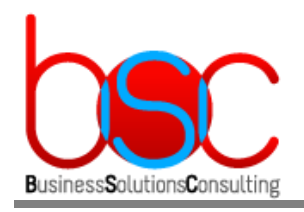

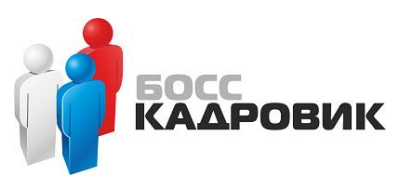

# 2. СПЕЦИФИКАЦИЯ ТРЕБОВАНИЙ К ЦЕЛЕВОЙ СИСТЕМЕ

# 2.1. Основные требования к техническому и программному обеспечению

В рамках целевой конфигурации предполагается использование различных вариантов конфигураций для тестовой и продуктивной сред. Сервера можно разворачивать как на физических машинах так и в виртуальных средах.

## 2.1.1. Требования к оборудованию в случае тестовой среды. Вариант№1.

Необходим один новый сервер, также используется ранее установленный Сервер БД Босс-Кадровик с установленным на нем RP Server на который дополнительно устанавливается Сервер Приложений.

|                         |          | Web-сервер | Сервер приложений + Сервер БД+RP<br>Сервер                          |
|-------------------------|----------|------------|---------------------------------------------------------------------|
| Процессор, Core         | 25       | 4          | Смотрите в офиц. документации БК<br>+4 Cores для Сервера приложений |
| Оперативная па          | мять, GB | 8          | Смотрите в офиц. документации БК<br>+4 Gb для Сервера приложений    |
| Дисковая<br>подсистема, | OS only  | 60         |                                                                     |
| GB                      | Data     | 250        | Смотрите в офиц. документации БК                                    |

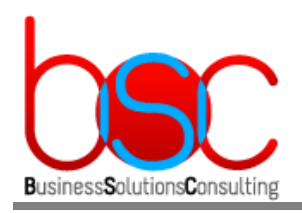

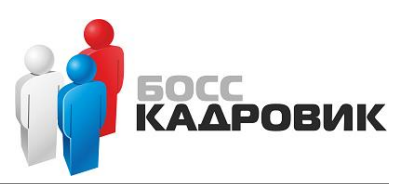

# 2.1.2. Требования к оборудованию в случае тестовой и продуктивной сред. Вариант№2.

Необходимо два новых сервера, также используется ранее установленный Сервер БД Босс-Кадровик с установленным на нем RP Server.

|                         |          | Web-сервер | Сервер<br>приложений | Сервер БД+RP Сервер                 |
|-------------------------|----------|------------|----------------------|-------------------------------------|
| Процессор, Core         | 25       | 4          | 8                    |                                     |
| Оперативная па          | мять, GB | 8          | 8                    | Смотрите в офиц.<br>документации БК |
| Дисковая<br>подсистема, | OS only  | 60         | 60                   |                                     |
| GB                      | Data     | 250        | 200                  |                                     |

# 2.1.3. Требования к оборудованию в случае тестовой и продуктивной сред. Вариант№З.

Необходимо два новых сервера, также используются ранее установленные Сервер БД Босс-Кадровик и RP Server по отдельности.

|                         |          | Web-<br>сервер | Сервер<br>приложений | Сервер БД           | RP Сервер           |
|-------------------------|----------|----------------|----------------------|---------------------|---------------------|
| Процессор, Core         | 25       | 4              | 8                    |                     |                     |
| Оперативная па          | мять, GB | 8              | 8                    | Смотрите в<br>офиц. | Смотрите в<br>офиц. |
| Дисковая<br>подсистема, | OS only  | 60             | 60                   | БК                  | БК                  |
| GB                      | Data     | 250            | 200                  |                     |                     |

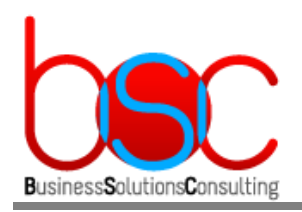

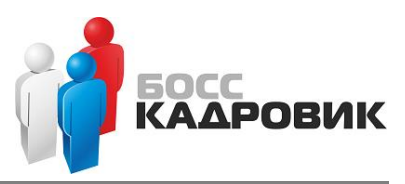

### 2.1.4. Требования к программному обеспечению

Требования в приведенной ниже таблице относятся к вариантам установки как для тестовой среды, так и для продуктивной.

|                     | Web-сервер                                                                                                    | Сервер<br>приложений                                                                                               | Сервер БД                                                                                                    | RP Сервер                                                                                     |
|---------------------|----------------------------------------------------------------------------------------------------|----------------------------------------------------------------------------------------------------|----------------------------------------------------------------------------------------------------|-----------------------------------------------------------------------------------------------|
| OS                  | <ul> <li>MS Windows Server<br/>2016 Standard<br/>Edition 64-bit</li> <li>Centos 7</li> <li>Centos 8</li> </ul> | <ul> <li>MS Windows<br/>Server 2016<br/>Standard Edition<br/>64-bit</li> <li>Centos 7</li> <li>Centos 8</li> </ul> | <ul> <li>MS Windows Server</li> <li>2012 Standard</li> <li>Edition 64-bit</li> </ul>                                                                                         | <ul> <li>MS Windows</li> <li>Server 2016</li> <li>Standard</li> <li>Edition 64-bit</li> </ul> |
| База<br>данных      |                                                                                                    |                                                                                                    | <ul> <li>Microsoft SQL<br/>Server 2012 SP4<br/>64-bit</li> <li>Microsoft SQL<br/>Server 2014 SP3<br/>64-bit</li> <li>Microsoft SQL<br/>Server 2016 SP2<br/>64-bit</li> </ul> |                                                                                               |
| Веб<br>сервер       | <ul><li>IIS 10.0</li><li>Apache 2.4.x</li></ul>                                                                | - WildFly 18.0.1                                                                                                   |                                                                                                    |                                                                                               |
| Интернет<br>браузер | <ul> <li>Microsoft Edge 17</li> <li>Chrome 79</li> <li>Safari 11(IOS)</li> </ul>                               | <ul> <li>Microsoft Edge 17</li> <li>Chrome 79</li> <li>Safari 11(IOS)</li> </ul>                                   |                                                                                                    |                                                                                               |
| Java SE             |                                                                                                    | <ul> <li>Java SE 8 Update</li> <li>202 64-bit</li> </ul>                                                           |                                                                                                    |                                                                                               |
| JDBC<br>драйвер     |                                                                                                    | <ul> <li>Microsoft SQL</li> <li>Server JDBC</li> <li>Driver 6.4.0 for</li> <li>64-bit jre8</li> </ul>              |                                                                                                    |                                                                                               |
| Другое              |                                                                                                    |                                                                                                    |                                                                                                    | <ul> <li>MS Office 2016<br/>RUS 64-bit</li> <li>MS .NET<br/>Framework 4.0</li> </ul>          |

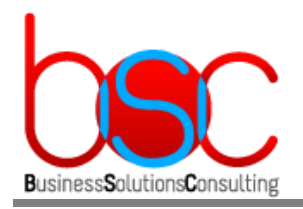

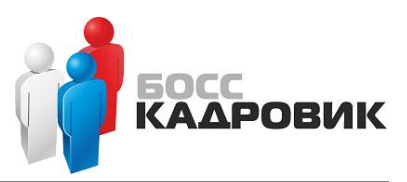

# 3. ОБЩЕЕ ОПИСАНИЕ ПРОЦЕССА ИНСТАЛЛЯЦИИ

Раздел содержит общее описание различных сценариев установки. Для более детального описания следуйте инструкциям из раздела 4.

#### 3.1. Вариант установки на два сервера

На web-сервер необходимо установить:

• Роль веб-сервера (IIS) или Apache

На сервер БД необходимо установить:

- Microsoft SQL Server
- Java SE 8 Update 202 64-bit
- WildFly 18.0.1
- Microsoft SQL Server JDBC Driver 6.4.0 for 64-bit
- RP Server
- MS Office 2016 RUS

#### 3.2. Вариант установки на три сервера

На web-сервер необходимо установить:

• Роль веб-сервера (IIS) или Apache

На сервер приложений необходимо установить:

- Java SE 8 Update 202 64-bit
- WildFly 18.0.1
- Microsoft SQL Server JDBC Driver 6.4.0 for 64-bit

На сервер БД необходимо установить:

- Microsoft SQL Server
- RP Server
- MS Office 2016 RUS

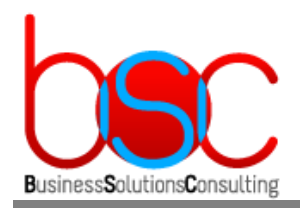

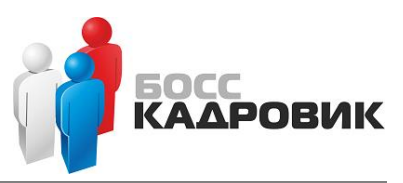

### 3.3. Вариант установки на четыре сервера

На web-сервер необходимо установить:

• Роль веб-сервера (IIS) или Apache

На сервер приложений необходимо установить:

- Java SE 8 Update 202 64-bit
- WildFly 18.0.1
- Microsoft SQL Server JDBC Driver 6.4.0 for 64-bit

На сервер БД необходимо установить:

• Microsoft SQL Server

На сервер Приложения БОСС-Кадровик необходимо установить:

- RP Server
- MS Office 2016 RUS

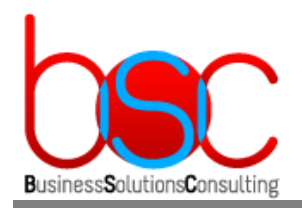

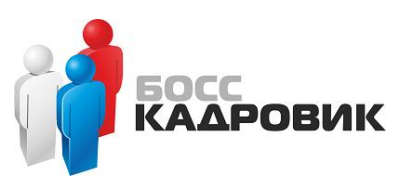

## 4. ИНСТАЛЛЯЦИЯ

# 4.1. Предварительные настройки в случае использования доменной авторизации

#### 4.1.1. Заведение серверов в существующий домен

Для выполнения дальнейших действий у вас уже должен быть настроен контроллер домена.

Далее, все сервера на которых Вы планируется установить роли Web-сервер, сервер приложений и Сервер БД необходимо добавить в Ваш существующий домен Active Directory. Для выполнения этих шагов обратитесь к официальной документации Microsoft.

#### 4.1.2. Заведение доменного пользователя

Необходимо создать в Microsoft Active Directory нового доменного пользователя с помощью которого будет производиться авторизация приложения. Ему будет достаточно входить только в группу Domain Users.

В нашем примере создается доменный пользователь *office* в домене *work.lan* со следующими параметрами:

|                      | New Object - User      |
|----------------------|------------------------|
| Create in:           | work.lan/Company/Users |
| First name:          | office Initials:       |
| Last name:           |                        |
| Full name:           | office                 |
| User logon name:     |                        |
| office               | @work.lan v            |
| User logon name (pre | -Windows 2000):        |
| WORK\                | office                 |
|                      |                        |
|                      | < Back Next > Cancel   |

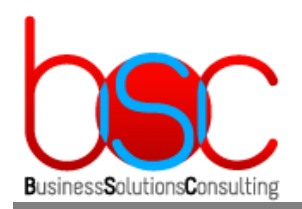

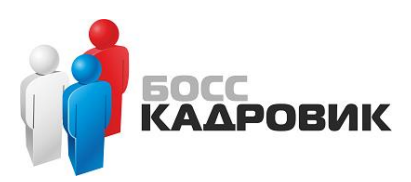

| New Object - User                       |
|-----------------------------------------|
| Create in: work.lan/Company/Users       |
| Password:                               |
| Confirm password:                       |
| User must change password at next logon |
| ✓ User cannot change password           |
| Password never expires                  |
| Account is disabled                     |
|                                         |
|                                         |
|                                         |
| < Back Next > Cancel                    |

После создания учетной записи у нее необходимо проверить порядковый номер атрибута *msDS-KeyVersionNumber*. Для этого на контроллере домена из командной строки необходимо выполнить:

#### ldifde.exe -d "CN=office,OU=Users,DC=work,DC=lan" -l

## "userPrincipalName,servicePrincipalName,msDS-KeyVersionNumber" -f c:\temp\account.ldif

| Параметр | Описание                                                                     |
|----------|------------------------------------------------------------------------------|
| -d       | Задает путь до места нахождения учетной записи office в AD                   |
| -1       | Список атрибутов (разделитель — запятая), для которых выполняется поиск LDAP |
| -f       | Указывает имя создаваемого файла                                             |

Далее необходимо открыть в текстовом редакторе полученный на предыдущем шаге файл *account.ldif* и убедиться что атрибут *msDS-KeyVersionNumber* имеет значение «2».

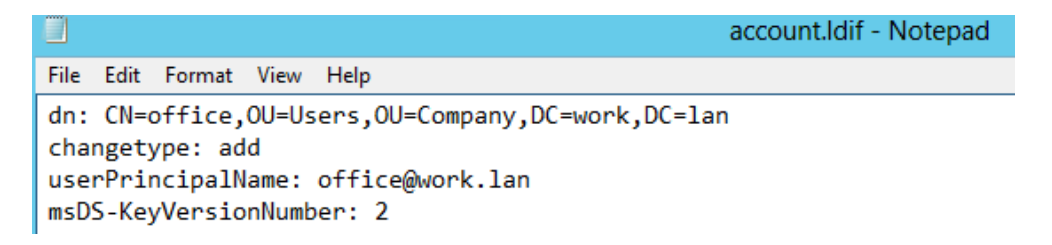

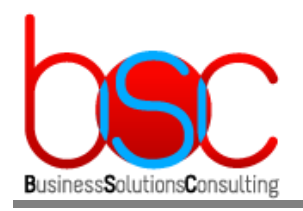

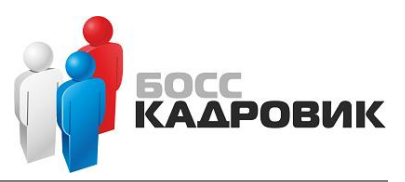

## 4.1.3. Создание Kerberos service principal (SPN)

На контроллере домена необходимо воспользоваться утилитой setspn, и выполнить следующую команду:

#### setspn.exe -A HTTP/vsoffice.work.lan office

, где vsoffice -имя сервера приложений work.lan –имя Вашего домена office –доменная учетная запись созданная на предыдущем шаге

#### 4.1.4. Подготовка keytab файла для авторизации в домене

Для генерации keytab файла на контроллере домена необходимо воспользоваться утилитой ktpass, и выполнить следующую команду:

## ktpass.exe -out office.keytab -princ HTTP/vsoffice.work.lan@WORK.LAN -mapUser WORK\office -mapOp set -pass «пароль» -ptype KRB5\_NT\_PRINCIPAL -kvno 2

| Параметр | Описание                                                                                                    |
|----------|----------------------------------------------------------------------------------------------------|
| -out     | Указывает имя создаваемого файла                                                                                                    |
| -princ   | Задает имя участника в форме host/computer.contoso.com@CONTOSO.COM                                                                                                    |
| -mapUser | Сопоставляет имя участника Kerberos, указанного параметром princ , с указанной<br>учетной записью домена                                                                      |
| -mapOp   | Указывает, как задается атрибут mapping.<br>- set задает значение для шифрования по стандарту шифрования данных (DES)<br>только для указанного локального имени пользователя. |
| -pass    | Задает пароль для основного имени пользователя, заданного параметром princ.<br>Тот же пароль который мы указали при создании учетной записи в домене.                         |
| -ptype   | Указывает         тип         участника.           -         KRB5_NT_PRINCIPAL         является         общим         типом         участника.                                |
| -kvno    | Указывает номер версии ключа.                                                                                                    |

В итоге в папке (C:/%Userprofile%) появится файл office.keytab который будет использоваться в дальнейшем.

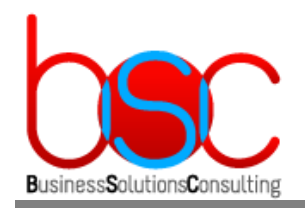

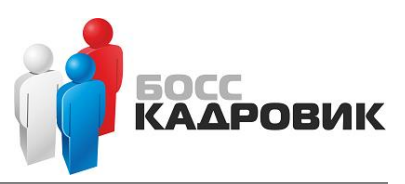

# 4.2. Настройка среды в случае использования серверов с доменной авторизацией и операционной системы MS Windows

### 4.2.1. Установка и настройка сервера БД

#### 4.2.1.1. Установка MS SQL и БД БОСС-Кадровик

Установка Microsoft SQL Server, его компонентов и самой БД БОСС-Кадровик производится в соответствии с официальной документацией по системе БОСС-Кадровик.

#### 4.2.1.2. Настройка БД Web-портала

Настройка базы данных производится посредством запуска скриптов. Все описываемые ниже скрипты должны запускаться после настроек сделанных в БД БОСС-Кадровик. Скрипты **должны запускаться в SQLCMD Mode** под следующими учетными записями:

• Учетной записью sa,

или

- Учетной записью, от имени которой проводилась инсталляция. Эта учетная запись должна обладать правами на создание самой БД и ее объектов.
- Запуск скриптов для настройки БД

Все скрипты **должны запускаться на сервере БД** с помощью стандартных средств MS SQL Server (например, с помощью SQL Server Management Studio). Скрипты расположены в архиве *install\_weboffice.zip*.

Для создания базы данных подключитесь к установленному серверу БД и запустите скрипт create\_office\_db\_1.0.0.0.sql

, где setvar workpath –путь для временных файлов setvar sqlhost -имя сервера БД setvar versionid –номер версии setvar versiondate –дата версии setvar database\_web –название БД web-портала setvar \_\_IsSqlCmdEnabled –включение командной строки SQL

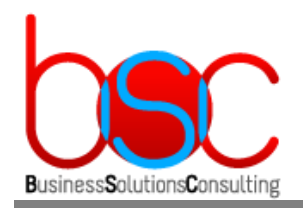

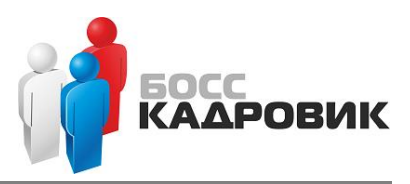

#### setvar database\_path -путь к файлам БД setvar database\_log\_path -путь к логам БД

Для создания объектов базы данных и заполнение первичными данными системообразующих таблиц запустите скрипт *install\_office\_1.0.0.0.sql* 

, где setvar workpath –путь для временных файлов setvar sqlhost -имя сервера БД setvar versionid –номер версии setvar versiondate –дата версии setvar database\_web –название БД web-портала setvar database\_boss –название БД БОСС-Кадровик setvar \_\_IsSqlCmdEnabled –включение командной строки SQL

Также в скрипте необходимо задать имя пользователя (LOGIN) и пароль (PASSWORD) которые будут использоваться в дальнейшем на сервере WildFly для подключения к серверу БД БОСС-Кадровик.

В нашем примере используется логин weboffice\_user.

Для загрузки стартовых данных в пустую базу запустите скрипт create\_office\_data\_1.0.0.0.sql

, где setvar workpath –путь для временных файлов setvar sqlhost -имя сервера БД setvar versionid –номер версии setvar versiondate –дата версии setvar database\_web –название БД web-портала setvar database\_boss –название БД БОСС-Кадровик setvar \_\_IsSqlCmdEnabled –включение командной строки SQL

Для создания задач в экземпляре MS SQL SERVER для обслуживания баз данных запустите скрипт create\_office\_jobs\_1.0.0.0.sql

, где setvar workpath –путь для временных файлов setvar sqlhost -имя сервера БД setvar versionid –номер версии setvar versiondate –дата версии setvar database\_web –название БД web-портала setvar database\_boss –название БД БОСС-Кадровик setvar \_\_IsSqlCmdEnabled –включение командной строки SQL

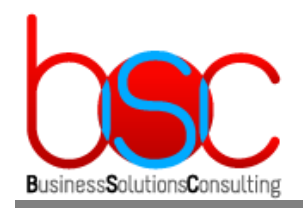

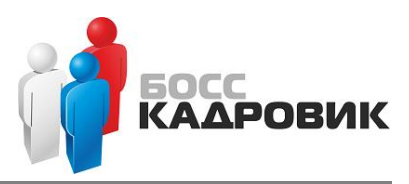

### 4.2.2. Установка и настройка RP-сервера

#### 4.2.2.1. Установка и настройка RP-сервера

Установка и настройка RP-сервера и его компонентов производится в соответствии с официальной документацией по системе БОСС-Кадровик.

#### 4.2.2.2. Установка MS Office

Для формирования отчетов необходимо установить MS Office. Для этого скачайте с официального сайта Microsoft пакет установки MS Office 2016 RUS 64bit.

При установке необходимо выбрать следующие компоненты:

🚺 Microsoft Office профессиональный плюс 2016

 $\times$ 

| Параме | етр <u>ы</u> уста | новки    | <u>Р</u> асположение файлов | Сведения о пол <u>ь</u> зователе |                          |
|--------|-------------------|----------|-----------------------------|----------------------------------|--------------------------|
| Выбер  | оите пар          | аметры   | запуска программ Micros     | oft Office                       | ?                        |
| Ξ.     | ) <b>-</b> N      | licrosof | Office                      |                                  |                          |
| ±      | <u> ×</u>         | Micro    | soft Access                 |                                  |                          |
| ±      |                   | Micro    | soft Excel                  |                                  |                          |
|        | <u> ×</u>         | Micro    | soft OneDrive для бизнеса   |                                  |                          |
| ±      | <u> ×</u>         | Micro    | soft OneNote                |                                  |                          |
| ±      | <u> ×</u>         | Micro    | soft Outlook                |                                  |                          |
| ±      | <u> ×</u>         | Micro    | soft PowerPoint             |                                  |                          |
| ±      | ٠ 🍝               | Micro    | soft Publisher              |                                  |                          |
|        | 🗻 🔹               | Micro    | soft Visio Viewer           |                                  |                          |
| ±      | - ·               | Micro    | soft Word                   |                                  |                          |
|        | 🗻 👻               | Skype    | для бизнеса                 |                                  |                          |
| ±      | - ·               | Общи     | е средства Office           |                                  |                          |
| ±      |                   | Средс    | тва Office                  |                                  |                          |
|        |                   |          |                             |                                  |                          |
|        |                   |          |                             |                                  |                          |
|        |                   |          |                             |                                  |                          |
| Прило  | жения і           | Microsof | t Office плюс дополнитель   | ьные средства и Тре              | буется на диске: 3,05 ГБ |
| содер. | winnoe.           |          |                             | Дос                              | тупно на диске: 55,13 ГБ |
|        |                   |          |                             |                                  |                          |
|        |                   |          |                             |                                  |                          |
|        |                   |          |                             |                                  | Уст <u>а</u> новить      |

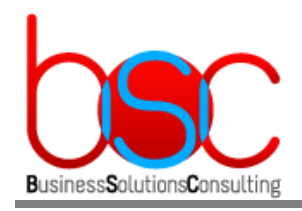

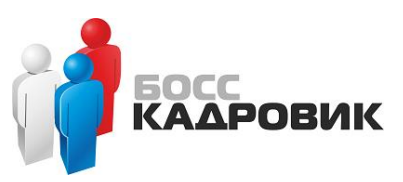

## 4.2.3. Установка и настройка сервера приложений(WildFly) и webсервера(IIS)

4.2.3.1. Установка Java JDK

Необходимо установить дистрибутив *jdk-8u202-windows-x64.exe* в следующую папку: **(C:\Java\jdk1.8.0\_202)** 

Далее необходимо создать новую системную переменную для Java. Нажать правой кнопкой мыши на This PC > Advanced system settings > Environment Variables

| Variable                                                                                                    | Value                                                                                                    |  |
|----------------------------------------------------------------------------------------------------|----------------------------------------------------------------------------------------------------|--|
| Path                                                                                                    | %USERPROFILE%\AppData\Local\Microsoft\WindowsApps;                                                                                                    |  |
| ТЕМР<br>ТМР                                                                                                    | %USERPROFILE%\AppData\Local\Temp<br>%USERPROFILE%\AppData\Local\Temp                                                                                                    |  |
|                                                                                                    | New Edit Delete                                                                                                    |  |
|                                                                                                    |                                                                                                    |  |
| stem variables                                                                                                    | Value                                                                                                    |  |
| stem variables<br>Variable<br>ComSpec                                                                                         | Value<br>C:\Windows\system32\cmd.exe                                                                                                    |  |
| stem variables<br>Variable<br>ComSpec<br>JAVA, HOME                                                                           | Value<br>C:\Windows\system32\cmd.exe<br>C:\Java\jdk1.8.0_202                                                                                                    |  |
| stem variables<br>Variable<br>ComSpec<br>JAVA_HOME<br>NUMBER_OF_PROCESSORS                                                    | Value<br>C:\Windows\system32\cmd.exe<br>C:\Java\jdk1.8.0_202<br>4                                                                                                    |  |
| stem variables<br>Variable<br>ComSpec<br>JAVA_HOME<br>NUMBER_OF_PROCESSORS<br>OS                                              | Value<br>C:\Windows\system32\cmd.exe<br>C:\Java\jdk1.8.0_202<br>4<br>Windows_NT                                                                                                    |  |
| stem variables<br>Variable<br>ComSpec<br>JAVA_HOME<br>NUMBER_OF_PROCESSORS<br>OS<br>Path                                      | Value<br>C:\Windows\system32\cmd.exe<br>C:\Java\jdk1.8.0_202<br>4<br>Windows_NT<br>C:\Program Files (x86)\Common Files\Oracle\Java\javapath;C:\Win                                                                   |  |
| stem variables<br>Variable<br>ComSpec<br>JAVA_HOME<br>NUMBER_OF_PROCESSORS<br>OS<br>Path<br>PATHEXT                           | Value<br>C:\Windows\system32\cmd.exe<br>C:\Java\jdk1.8.0_202<br>4<br>Windows_NT<br>C:\Program Files (x86)\Common Files\Oracle\Java\javapath;C:\Win<br>.COM;.EXE;.BAT;.CMD;.VBS;.VBE;JS;JSE;.WSF;.WSH;.MSC            |  |
| stem variables<br>Variable<br>ComSpec<br>JAVA_HOME<br>NUMBER_OF_PROCESSORS<br>OS<br>Path<br>PATHEXT<br>PROCESSOR ARCHITECTURE | Value<br>C:\Windows\system32\cmd.exe<br>C:\Java\jdk1.8.0_202<br>4<br>Windows_NT<br>C:\Program Files (x86)\Common Files\Oracle\Java\javapath;C:\Win<br>.COM;.EXE;.BAT;.CMD;.VBS;.VBE;.JS;.JSE;.WSF;.WSH;.MSC<br>AMD64 |  |

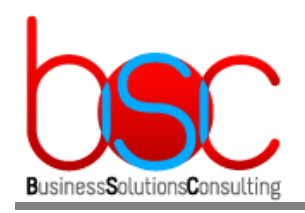

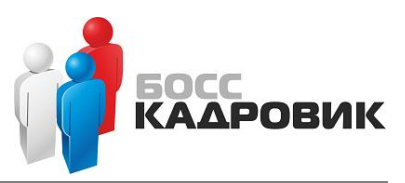

#### 4.2.3.2. Установка и настройка сервера WildFly

- Распаковка архива

Распакуйте архив дистрибутива Wildfly-18.0.1.final.zip в корневую папку на диске С:

| ← → • ↑ <b>‱</b> | > This   | PC > Local Disk (C:) |                  |             |
|------------------|----------|----------------------|------------------|-------------|
|                  |          | Name                 | Date modified    | Туре        |
| A Quick access   |          | PerfLogs             | 26.09.2018 17:48 | File folder |
| Desktop          | <i>R</i> | 📙 Program Files      | 02.02.2018 22:37 | File folder |
| Downloads        | R        |                      | 16.07.2016 16:23 | File folder |
| Documents        | *        | Users                | 11.03.2020 14:52 | File folder |
| Pictures         | *        |                      | 12.03.2020 10:02 | File folder |
| 💻 This PC        |          |                      | 11.03.2020 16:27 | File folder |

- Создание переменных

Создайте новую системную переменную для WildFly. Для этого нажмите правой кнопкой мыши на This PC > Advanced system settings > Environment и добавьте следующее значение:

|                                                                                                    | Value                                                                                                    |
|----------------------------------------------------------------------------------------------------|----------------------------------------------------------------------------------------------------|
| Path                                                                                                    | %USERPROFILE%\AppData\Local\Microsoft\WindowsApps;                                                                                                    |
| TEMP                                                                                                    | %USERPROFILE%\AppData\Local\Temp                                                                                                    |
| TMP                                                                                                    | %USERPROFILE%\AppData\Local\Temp                                                                                                    |
|                                                                                                    |                                                                                                    |
|                                                                                                    |                                                                                                    |
|                                                                                                    |                                                                                                    |
|                                                                                                    | New Edit Delete                                                                                                    |
|                                                                                                    |                                                                                                    |
|                                                                                                    |                                                                                                    |
| stem variables                                                                                                    |                                                                                                    |
| stem variables<br>Variable                                                                                        | Value                                                                                                    |
| stem variables<br>Variable<br>ComSpec                                                                             | Value                                                                                                    |
| stem variables<br>Variable<br>ComSpec<br>IAVA HOMF                                                                | Value<br>C:\Windows\system32\cmd.exe<br>C:\Java\idk1.8.0.202                                                                                                    |
| stem variables<br>Variable<br>ComSpec<br>JAVA_HOME<br>JBOSS HOME                                                  | Value<br>C:\Windows\system32\cmd.exe<br>C:\Java\jdk1.8.0_202<br>C:\Wildfly                                                                                                    |
| stem variables<br>Variable<br>ComSpec<br>JAVA_HOME<br>JBOSS_HOME<br>NUMBER_OF_PROCESSORS                          | Value C:\Windows\system32\cmd.exe C:\Java\jdk1.8.0_202 C:\Wildfly 4                                                                                                    |
| stem variables<br>Variable<br>ComSpec<br>JAVA_HOME<br>JBOSS_HOME<br>NUMBER_OF_PROCESSORS<br>OS                    | Value C:\Windows\system32\cmd.exe C:\Java\jdk1.8.0_202 C:\Wildfly 4 Windows_NT                                                                                                    |
| stem variables<br>Variable<br>ComSpec<br>JAVA_HOME<br>JBOSS_HOME<br>NUMBER_OF_PROCESSORS<br>OS<br>Path            | Value C:\Windows\system32\cmd.exe C:\Java\jdk1.8.0_202 C:\Wildfly 4 Windows_NT C:\Program Files (x86)\Common Files\Oracle\Java\javapath;C:\Win                                                                            |
| stem variables<br>Variable<br>ComSpec<br>JAVA_HOME<br>JBOSS_HOME<br>NUMBER_OF_PROCESSORS<br>OS<br>Path<br>PATHEXT | Value C:\Windows\system32\cmd.exe C:\Java\jdk1.8.0_202 C:\Wildfly 4 Windows_NT C:\Program Files (x86)\Common Files\Oracle\Java\javapath;C:\WinCOM:.EXE:.BAT:.CMD:.VBS:.VBE:.JS:.JSE:.WSF:.WSH:.MSC                        |
| stem variables<br>Variable<br>ComSpec<br>JAVA_HOME<br>JBOSS_HOME<br>NUMBER_OF_PROCESSORS<br>OS<br>Path<br>PATHEXT | Value<br>C:\Windows\system32\cmd.exe<br>C:\Java\jdk1.8.0_202<br>C:\Wildfly<br>4<br>Windows_NT<br>C:\Program Files (x86)\Common Files\Oracle\Java\javapath;C:\Win<br>.COM: EXE:.BAT:.CMD:.VBS:.VBE:.JS: JSE:.WSF:.WSH:.MSC |

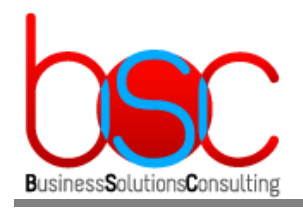

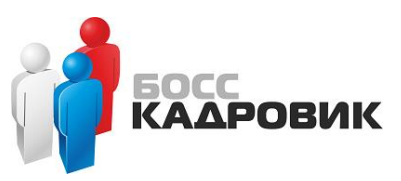

- Запуск сервиса WildFly

Необходимо скопировать содержимое папки (...\Wildfly\docs\contrib\scripts) в папку (...\Wildfly\bin)

Запустите командную строку и в ней выполните:

#### cd c:\wildfly\bin\service c:\wildfly\bin\service>service install sc config wildfly start= auto

Запустите сервис:

#### sc start wildfly

- Добавление нового пользователя WildFly

Добавим нового пользователя для администрирования Wildfly. Для этого необходимо запустить файл:

(...\Wildfly\bin\add-user.bat)

и указать следующие параметры:

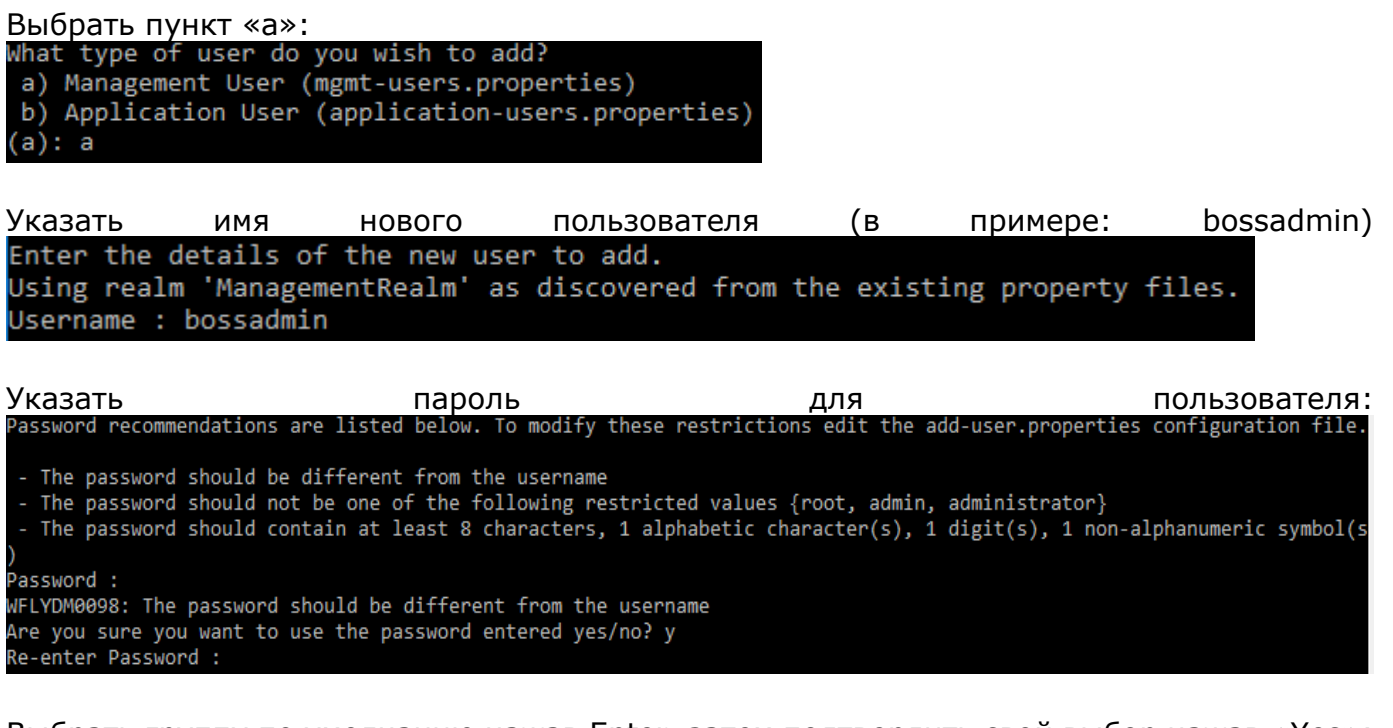

Выбрать группу по умолчанию нажав Enter, затем подтвердить свой выбор нажав «Yes»: What groups do you want this user to belong to? (Please enter a comma separated list, or leave blank for none)[]: About to add user 'bossadmin' for realm 'ManagementRealm' Is this correct yes/no? y

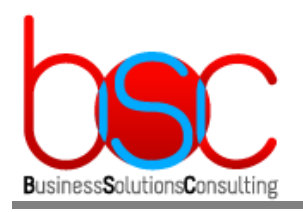

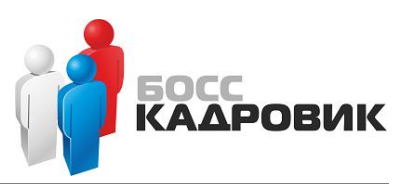

Для нашего варианта установки сервера(в режиме «Standalone») выбрать «No»: Is this new user going to be used for one AS process to connect to another AS process? e.g. for a slave host controller connecting to the master or for a Remoting connection for server to server EJB calls. yes/no? n\_

- Установка Microsoft SQL JDBC Driver 6.4

Heoбходимо скопировать драйвер mssql-jdbc-6.4.0.jre8.jar в папку с установленным Wildfly:

#### (...\Wildfly\modules\system\layers\base\com\microsoft\sqlserver\main)

Если папки sqlserver нет, то необходимо создать её.

Далее необходимо настроить модуль драйвера, для этого в файл: (...\Wildfly\modules\system\layers\base\com\microsoft\sqlserver\main\module.xml)

#### вставьте следующий код:

| mssq | l-jdbc.txt |
|------|------------|

- Настройка SQL драйвера и параметров БД

#### Необходимо внести изменения в файл: (...\Wildfly\standalone\configuration\standalone.xml)

Для настройки SQL драйвера в раздел <drivers> необходимо вставить следующий код:

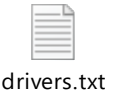

Для настройки параметров БД в раздел <datasources> необходимо вставить следующий код:

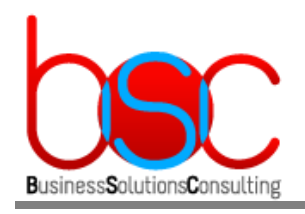

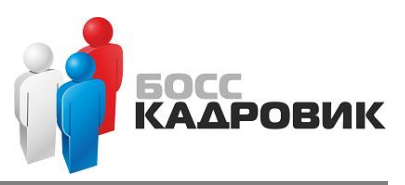

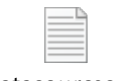

datasources.txt

В нем должны быть указаны следующие параметры сервера БД БОСС-КАДРОВИК:

- *sqlserver* имя SQL сервера
- databaseName имя базы данных Weboffice
- *user-name* пользователь подключения к БД(указывается в установочном скрипте "*install\_office\_1.0.0.0.sql*" при настройке сервера БД)
- *password* пароль подключения к БД (указывается в установочном скрипте "*install\_office\_1.0.0.0.sql"* при настройке сервера БД)

Затем необходимо перезапустить сервис Wildfly.

- Проверка связи настроенных SQL data source с сервером БД

Необходимо открыть браузер и ввести в адресную строку: **http://localhost:9990** Далее необходимо указать логин и пароль созданные в предыдущих шагах. В итоге мы попадаем на консоль управления WildFly.

| Windows Security                                                                         | ×                                       |
|------------------------------------------------------------------------------------------|-----------------------------------------|
| iexplore                                                                                 |                                         |
| The server localhost is asking fi<br>password. The server reports th<br>ManagementRealm. | or your user name and<br>nat it is from |
| bossadmin                                                                                |                                         |
| •••••                                                                                    |                                         |
| Remember my credentials                                                                  |                                         |
| ОК                                                                                       | Cancel                                  |

Для проверки связи необходимо выбрать меню:

Subsystems > Datasources & Drivers > Datasources > MSSQLDS, и в выпадающем меню выбрать Test Connection.

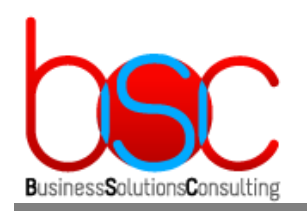

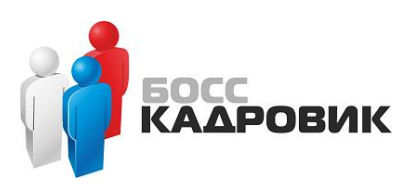

| ← → 🗟 http://localhost:9990 | )/console/index.html#conf  | 🕅 vsoffice   Management Con 🗙 |                                                                                                    | - □ ×<br>命章章                                            |
|-----------------------------|----------------------------|-------------------------------|----------------------------------------------------------------------------------------------------|---------------------------------------------------------|
| HAL Management Console      |                            |                               |                                                                                                    | 🦧 💄 bossadmin 🗸                                         |
| Homepage Deploymer          | nts Configuration Run      | time Patching Access          | Control                                                                                                    |                                                         |
| Configuration               | Subsystem (30)             | Datasources & Drivers         | Datasource $\textcircled{\belowdot\ensuremath{\textcircled{\belowdot\ensuremath{\belowdot\ensuremath{\textcircled{\belowdot\ensuremath{\belowdot\ensuremath{\belowdot\$ | MSSQLREG                                                |
| Subsystems >                | Fiter by: name or subtitle | Datasources >                 | Filter by: name, xa,/disabled, dep.                                                                                                    | Datasource                                              |
| Interfaces >                | Batch<br>jBeret            | JDBC Drivers >                | <ul> <li>ExampleDS</li> </ul>                                                                                                    | The datasource MSSQLREG is enabled. Disable             |
| Socket Bindings >           | Core Management            |                               | MSSQLDS                                                                                                    |                                                         |
| Paths                       | Datasources & Drivers >    |                               | ⊘ MSSQLREG View ∨                                                                                                    | JNDI Name: java:/MSSQLREG                               |
| System Properties           | Deployment Scanners        |                               |                                                                                                    | Driver Name: sqlserver                                  |
|                             | Discovery                  |                               |                                                                                                    | Connection URL: jdbc:sqlserver://vsseldev:1433;Database |
|                             | Distributable Web          |                               |                                                                                                    | Enabled: true                                           |
|                             | EE                         |                               |                                                                                                    | Statistics Enabled: false                               |
|                             | EJB                        |                               |                                                                                                    |                                                         |
|                             | ю                          |                               |                                                                                                    |                                                         |
|                             | Infinispan > 🗸             |                               |                                                                                                    |                                                         |
|                             |                            |                               |                                                                                                    | O 3.2.1.Final                                           |

Тоже самое необходимо повторить и для другого источника: Subsystems > Datasources & Drivers > Datasources > MSSQLREG.

В случае успешной связи в верхнем правом углу должно появится зеленое сообщение:

|                                                      |        |                       | 🧟 🛓 bossadmin                                               |
|------------------------------------------------------|--------|-----------------------|-------------------------------------------------------------|
| Datasource<br>Filter by: name, xa,/disabled, deploym | ●~ 3   | MSSQLDS<br>Datasource | Successfully tested connection for datasource X<br>MSSQLDS. |
| <ul> <li>ExampleDS</li> </ul>                        |        | The datasource MSSQLI | DS is enabled. Disable                                      |
| MSSQLDS                                              | View ~ | U                     |                                                             |
| MSSQLREG                                             |        | Main Attributes       |                                                             |
|                                                      |        | JNDI Name:            | java:/MSSQLDS                                               |
|                                                      |        | Driver Name:          | sqlserver                                                   |
|                                                      |        | Connection URL:       | jdbc:sqlserver://vsseldev:1433;DatabaseName=WebOffice       |
|                                                      |        | Enabled:              | true                                                        |
|                                                      |        | Statistics Enabled:   | false                                                       |

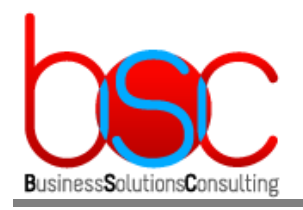

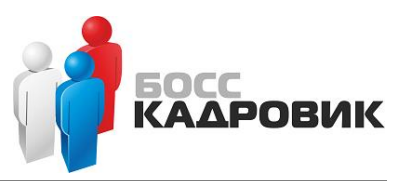

- Замена имени web сервера "localhost" на ip-адрес(или доменное имя)

#### Необходимо внести изменения в файл: (...\Wildfly\standalone\configuration\standalone.xml)

В разделах:

<subsystem xmlns="urn:jboss:domain:webservices:2.0" statisticsenabled="\${wildfly.webservices.statistics-enabled:\${wildfly.statistics-enabled:false}}">

и <interfaces>

необходимо изменить параметр *localhost* на ip адрес вашего сервера.

| _ |  |
|---|--|
|   |  |
| - |  |
|   |  |
|   |  |

ip-interf.txt

Далее на Вашем сервере DNS необходимо добавить А запись которая будет позволять обращаться к web серверу по имени.

- Установка файла доменной авторизации

Необходимо скопировать файл office.keytab полученный в пункте 4.1.4 в папку с установленным Wildfly

#### (...\Wildfly\standalone\configuration)

- Настройка Kerberos аутентификации

#### Необходимо внести изменения в файл: (...\Wildfly\standalone\configuration\standalone.xml)

Создайте новый раздел <system-properties> и добавьте туда следующий код:

| vetor | n_nr | on | +~ |
|-------|------|----|----|

system-prop.txt

#### В параметрах:

"java.security.krb5.kdc" "java.security.krb5.realm"

необходимо указать имя Вашего домена.

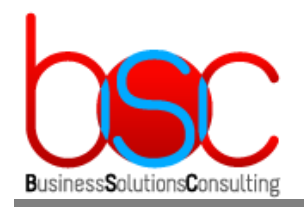

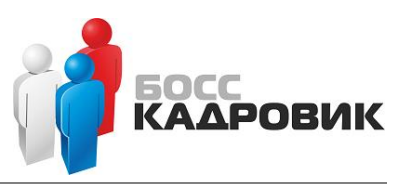

В раздел <security-domains> необходимо вставить три раздела для работы доменной авторизации приложения:

|       |     | 1      |
|-------|-----|--------|
| sec-d | oma | in.txt |

В параметрах:

"principal" value="HTTP/vsoffice.work.lan@WORK.LAN" "keyTab" value="C:/wildfly/standalone/configuration/office.keytab"

необходимо указать параметр аналогичный пункту 4.1.3, и полный путь куда был скопирован файл office.keytab из пункта 4.2.1.2

- Переопределение файлов куки(cookie)

#### Необходимо внести изменения в файл: (...\Wildfly\standalone\configuration\standalone.xml)

В раздел <servlet-container> добавьте новый параметр session-cookie :

| _ |  |
|---|--|
|   |  |
|   |  |

В параметре session-cookie name="JSESSIONID\_WFOFF" необходимо указать произвольный набор символов после символа ""

- Включение возможности работы с ЕЈВ компонентами

#### Необходимо внести изменения в файл: (...\Wildfly\standalone\configuration\standalone.xml)

Найдите параметр *default-missing-method-permissions-deny-access value* и замените его значение «true» на «false».

- Подключение модуля авторизации

#### Необходимо внести изменения в файл: (...\Wildfly\standalone\configuration\standalone.xml)

| В   | раздел  | <subsystem< th=""><th>xmlns="urn:jboss:domain:ee:4.0"&gt;</th><th>необходимо</th><th>вставить</th></subsystem<> | xmlns="urn:jboss:domain:ee:4.0"> | необходимо | вставить |
|-----|---------|----------------------------------------------------------------------------------------------------|----------------------------------|------------|----------|
| сле | едующий | код:                                                                                                    |                                  |            |          |

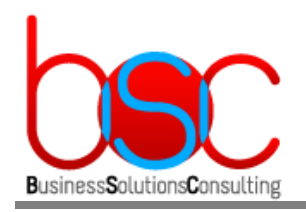

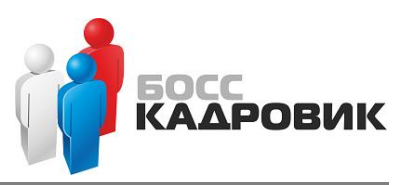

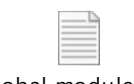

global-modules.txt

- Подключение модуля транзакций для работы с ЕЈВ компонентами

# Необходимо скопировать папку **tm** из дистрибутива в папку с установленным Wildfly: (...\Wildfly\modules\system\layers\base\org\jboss)

- Подключение модуля ресурсных файлов приложения BSC-WebOffice

Необходимо скопировать папку **bsc** из дистрибутива в папку с установленным Wildfly: (...\Wildfly\modules\system\layers\base\com)

- Настройка кодировки, разрядности и используемой памяти WildFly

#### Необходимо внести изменения в файл: (...\Wildfly\bin\standalone.conf.bat)

Добавьте параметр:

set "JAVA\_OPTS=%JAVA\_OPTS% -Dfile.encoding=UTF-8"

Также строку:

JAVA\_OPTS="-Xms64m -Xmx512m -XX:MetaspaceSize=96M -XX:MaxMetaspaceSize=256m -Djava.net.preferIPv4Stack=true"

необходимо привести к следующему виду:

JAVA\_OPTS="-d64 -Xms512m -Xmx4096m -XX:MetaspaceSize=96M -XX:MaxMetaspaceSize=512M -XX:MaxHeapSize=4096M -XX:+UseParallelGC -Djava.net.preferIPv4Stack=true -Dfile.encoding=UTF-8"

, где -d64 – работа в 64 разрядном режиме

-Xms – увеличить минимальный размер используемой памяти

- -Xmx увеличить максимальный размер используемой памяти
- -Dfile.encoding кодировка по умолчанию

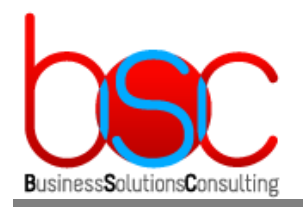

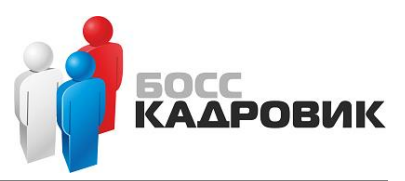

- Копирование файла деплоя

Необходимо скопировать файл *bsc-web.ear* из дистрибутива в папку с установленным Wildfly:

(...\Wildfly\standalone\deployments)

- Настройка TLS v.1.2(не обязательный параметр)

Необходимо внести изменения в файл: (...\Wildfly\standalone\configuration\standalone.xml)

Необходимо в раздел <ssl> добавить строку <engine enabled-protocols="TLSv1.2"/>

- Установка параметров количества соединений

#### Необходимо внести изменения в файл: (...\Wildfly\standalone\configuration\standalone.xml)

В раздел < *datasource jndi-name="java:/MSSQLDS" ...* > необходимо вставить следующий код:

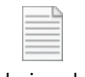

pool-size-ds.txt

, где *-min-pool-size* – минимальное количества одновременных подключений *-max-pool-size* – зависит от максимального количества одновременных подключений пользователей

В раздел *< datasource jndi-name="java:/MSSQLREG" ...>* необходимо вставить следующий код:

|  | L | <u> </u> |  |
|--|---|----------|--|
|  |   | _        |  |
|  |   | - 1      |  |
|  |   | - 1      |  |
|  |   | - 1      |  |
|  |   | -        |  |
|  |   | - 1      |  |
|  |   | - 1      |  |
|  |   |          |  |

pool-size-reg.txt

, где *-min-pool-size* – минимальное количества одновременных подключений *-max-pool-size* – указывается вполовину от того же параметра из предыдущей настройки

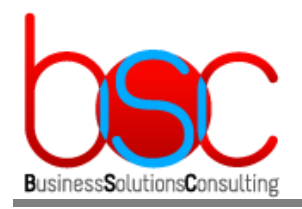

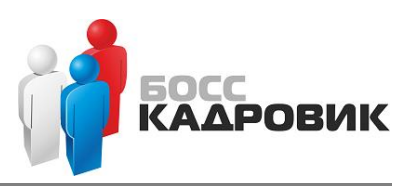

- Проверка работы сервера wildfly после настроек.

После вышеописанных настроек необходимо перезапустить сервис Wildfly.

Далее необходимо открыть браузер и ввести в адресную строку: https:// <имя(или\_ip-address)\_wildfly\_server>:8443/bsc-web-office/ac

Указав логин и пароль администратора WildFly мы попадаем на консоль управления WildFly.

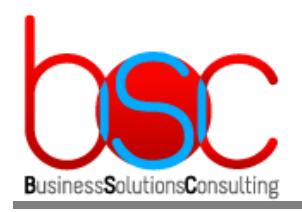

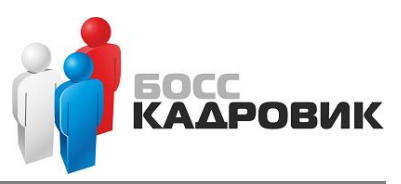

### 4.2.3.3. Установка и настройка сервера IIS

#### - Установка IIS

# Необходимо установить на сервере роль Web Server(IIS). В качестве устанавливаемых компонент необходимо выбрать следующие:

## Select server roles

| serore tou Begin |                                                         |
|------------------|---------------------------------------------------------|
| nstallation Type | Roles                                                   |
| Server Selection | ▲ ■ Web Server (15 of 34 installed)                     |
| erver Roles      | Common HTTP Features (5 of 6 installed)                 |
| ver notes        | Default Document (Installed)                            |
| atures           | Directory Browsing (Installed)                          |
| nfirmation       | ✓ HTTP Errors (Installed)                               |
|                  | Static Content (Installed)                              |
|                  | HTTP Redirection (Installed)                            |
|                  | WebDAV Publishing                                       |
|                  | Health and Diagnostics (3 of 6 installed)               |
|                  | ✓ HTTP Logging (Installed)                              |
|                  |                                                         |
|                  | Cogging Tools (Installed)                               |
|                  | DBBC Logging                                            |
|                  | Tracian                                                 |
|                  |                                                         |
|                  | Performance (installed)                                 |
|                  | <ul> <li>Security (s of sinstalled)</li> </ul>          |
|                  | Basic Automication (Installed)                          |
|                  | Centralized SCI Certificate Support                     |
|                  | Client Certificate Manning Authentication               |
|                  | Direct Authentication                                   |
|                  | IIS Client Certificate Mapping Authentication           |
|                  | IP and Domain Restrictions                              |
|                  |                                                         |
|                  | Vindows Authentication (Installed)                      |
|                  | A Application Development (2 of 11 installed)           |
|                  | .NET Extensibility 3.5                                  |
|                  | .NET Extensibility 4.6                                  |
|                  | Application Initialization                              |
|                  | ASP                                                     |
|                  | ASP.NET 3.5                                             |
|                  | ASP.NET 4.6                                             |
|                  | CGI                                                     |
|                  | ✓ ISAPI Extensions (Installed)                          |
|                  | ✓ ISAPI Filters (Installed)                             |
|                  | Server Side Includes                                    |
|                  | WebSocket Protocol                                      |
|                  | ▷ □ FTP Server                                          |
|                  | <ul> <li>Management Tools (1 of 7 installed)</li> </ul> |
|                  | IIS Management Console (Installed)                      |
|                  | IIS 6 Management Compatibility                          |
|                  | IIS Management Scripts and Tools                        |
|                  | Management Service                                      |

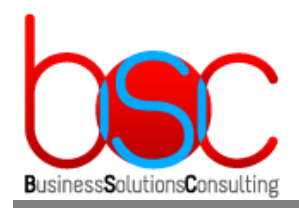

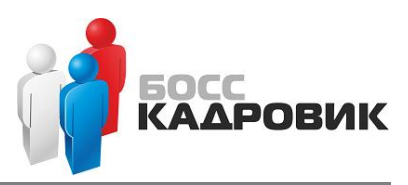

- Установка модуля Rewrite для IIS

Запустите установочный файл rewrite\_amd64\_en-US.msi.

После установки необходимо зайти на консоль управления IIS и проверить что на Default Web Site появилась иконка URL Rewrite:

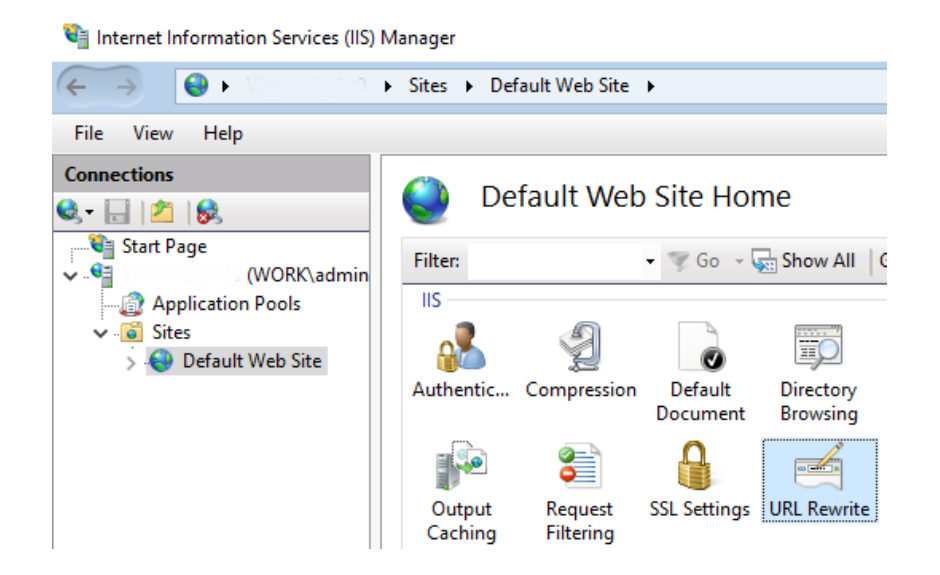

- Установка и настройка ISAPI фильтра

Необходимо распаковать дистрибутив *tomcat-connectors-1.2.46-windows-x86\_64-iis.zip* по следующему пути:

#### (C:\connector)

Далее настройте права для работы данной библиотеки в IIS. Для этого запустите командную строку от имени Администратора, и в ней выполните:

icacls "C:\connector" /grant "IIS APPPOOL\DefaultAppPool":(OI)(CI)M icacls "C:\connector\isapi\_redirect.dll" /grant "Everyone":RX

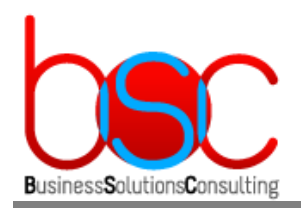

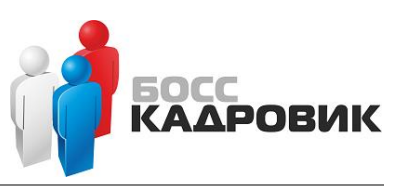

#### В консоли управления IIS необходимо выбрать пункт ISAPI and CGI Restrictions:

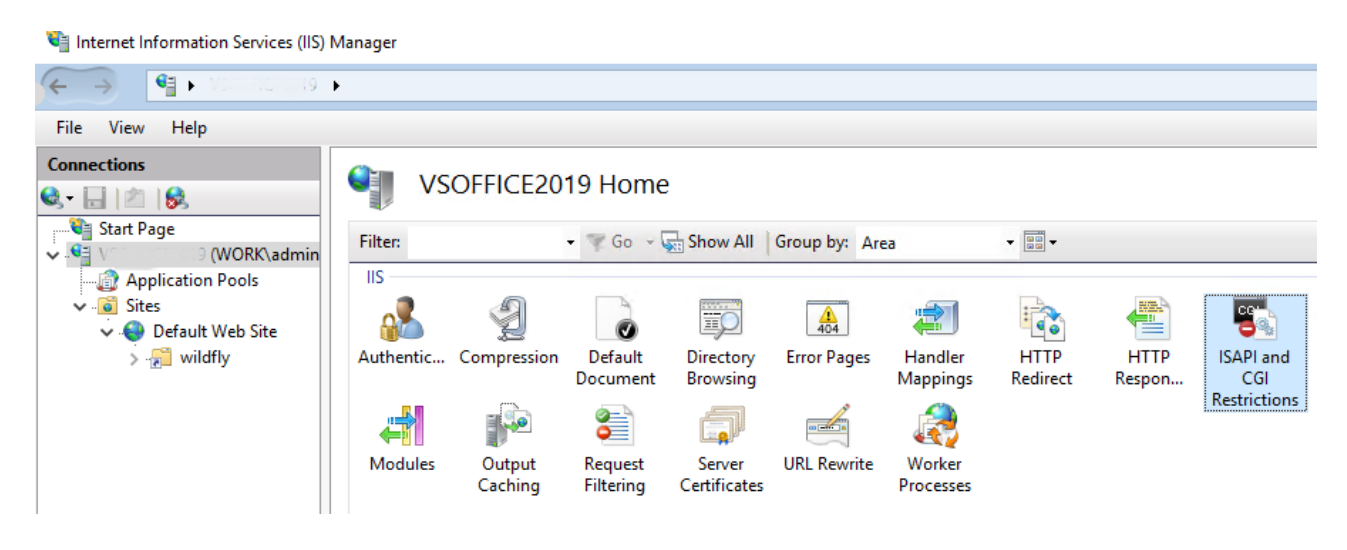

#### и произвести следующие настройки:

|  | ISAPI and CGI Restrictions |
|--|----------------------------|
|--|----------------------------|

Use this feature to specify the ISAPI and CGI extensions that can run on the Web server.

| Group by: No Gr | ouping 🝷    |                                 |        |
|-----------------|-------------|---------------------------------|--------|
| Description     | Restriction | Path                            |        |
|                 |             | Add ISAPI or CGI Restriction    | ? ×    |
|                 |             | ISAPI or CGI path:              |        |
|                 |             | C:\connector\isapi_redirect.dll |        |
|                 |             | Description:                    |        |
|                 |             | allow wildfly                   |        |
|                 |             | Allow extension path to execute |        |
|                 |             |                                 |        |
|                 |             | ОК                              | Cancel |

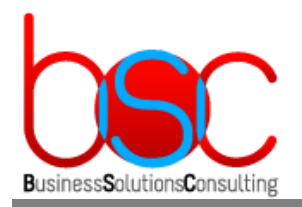

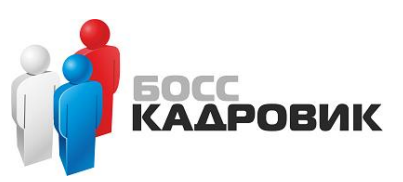

В консоли управления IIS необходимо выбрать пункт ISAPI Filters:

📬 Internet Information Services ('''') Manager

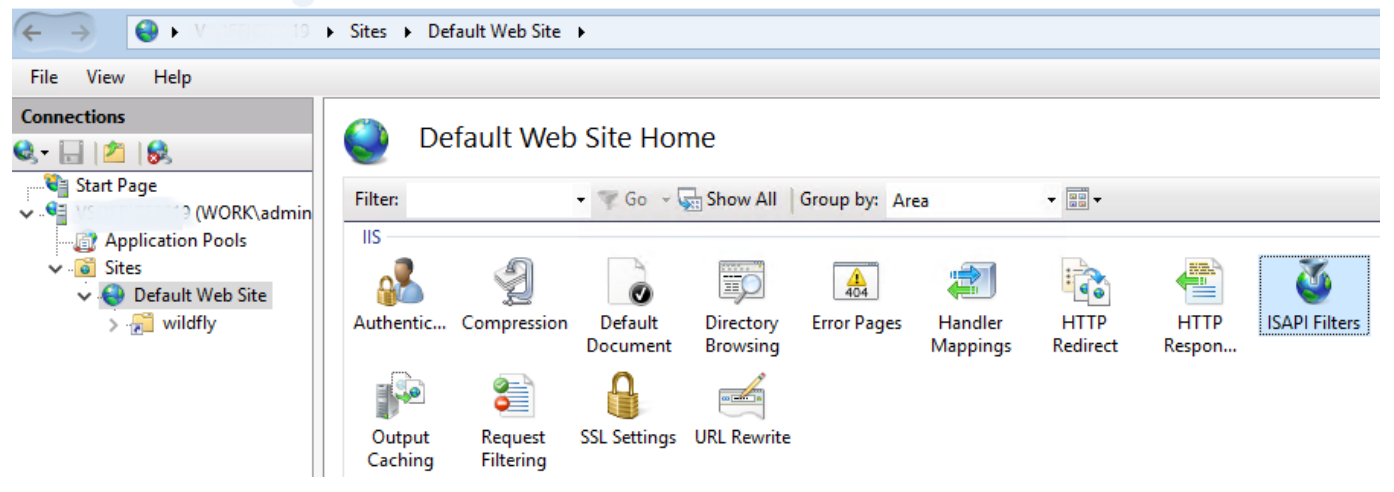

В открывшемся меню Actions выберите пункт Add и произведите следующие настройки:

| ✓ ✓ VSOFFICE2019 | Sites > Default Web                                                | Site >                                                                                                    |                                                                                          |
|------------------|--------------------------------------------------------------------|----------------------------------------------------------------------------------------------------|------------------------------------------------------------------------------------------|
| File View Help   |                                                                    |                                                                                                    |                                                                                          |
| Connections      | SAPI Filt<br>Use this feature to con<br>Group by: No Group<br>Name | tters figure ISAPI filters that process requests made to the Web server.  ing  Executable  Edit ISAPI Filter  Filter name:  widoffly  Executable:  C:\connector\isapi_redirect.dll  OK Cancel | Actions<br>Add<br>Edit<br>Rename<br>X Remove<br>Revert To P<br>View Orden<br>Wiew Prefer |

В папке с установленным ISAPI фильтром необходимо проверить наличие четырех новых файлов. Если они отсутствуют, то их необходимо создать с именами и содержанием описанными ниже:

В этом файле указывается путь куда установлен ISAPI фильтр:

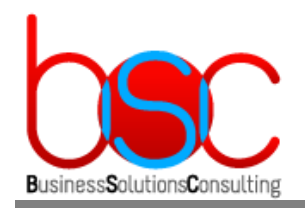

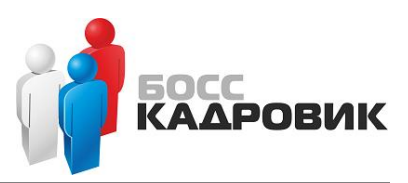

#### В этом файле указывается URL сервера приложений:

uriworkermap.prop erties

В этом файле указывается имя сервера Wildfly, порт подключения и тип протокола:

workers.properties

В этом файле указываются правила для скрытия версии сервера:

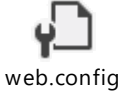

#### Далее необходимо внести изменения в файл: (...\Wildfly\standalone\configuration\standalone.xml)

Необходимо в раздел <server name="default-server"> добавить строку: <ajp-listener name="ajpListener" socket-binding="ajp" enabled="true" scheme="https"/>

- Добавление нового сайта IIS

Нажмите пр. кнопкой мыши на Default Web Site и выберите меню Add Virtual Directory. Укажите следующие параметры:

| ← @ Application Pools<br>✓ - ⓒ Sites<br>↓ ⓒ Default Web Site | Authentic Compression Di<br>Doc                                                        | efault Directory<br>cument Browsing | A04<br>Error Pages | Handler<br>Mapping: |
|--------------------------------------------------------------|----------------------------------------------------------------------------------------|-------------------------------------|--------------------|---------------------|
|                                                              | Add Virtual Directory                                                                  |                                     | ?                  | ×                   |
|                                                              | Site name: Default Web Site<br>Path: /<br>Alias:<br>wildfly<br>Example: images         | -                                   |                    |                     |
|                                                              | Physical path:<br>C:\connector<br>Pass-through authentication<br>Connect as Test Setti | ngs                                 |                    |                     |
|                                                              |                                                                                        | ОК                                  | Cano               | :el                 |

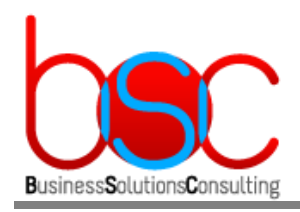

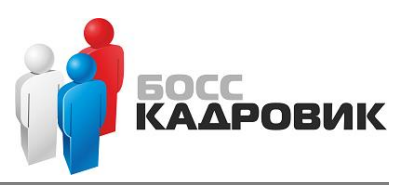

- Добавление сертификата

Из оснастки управления IIS необходимо выбрать пункт Server Certificates:

💐 Internet Information Services (IIS) Manager

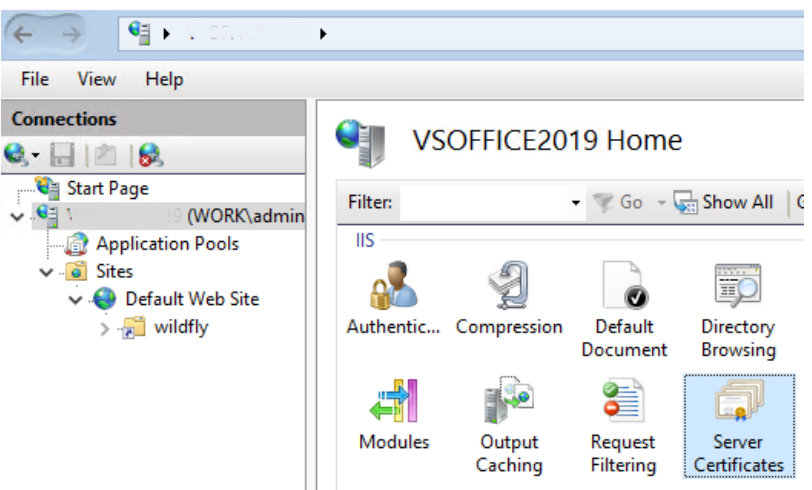

Далее в открывшемся меню Actions необходимо выбрать пункт Import и указать сертификат, полученный от поставщика услуг (или самоподписанный):

| Filter: | - 9 | 🕅 Go 🕞 🦕 Show All 🛛 Group by:   | No Grouping | -     |        |
|---------|-----|---------------------------------|-------------|-------|--------|
| Vame ^  |     | Issued To                       | Issued By   |       |        |
|         |     | Import Certificate              |             | ?     | ×      |
|         |     | Certificate file (.pfx):        |             |       |        |
|         |     | C:\certificate.pfx              |             |       |        |
|         |     | Password:                       |             |       |        |
|         |     | ••••••                          |             |       |        |
|         |     | Select Certificate Store:       |             |       |        |
|         |     | Personal                        |             |       | $\sim$ |
|         |     | Allow this certificate to be ex | ported      |       |        |
|         |     |                                 | ЭК          | Cance | al and |

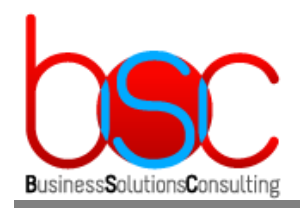

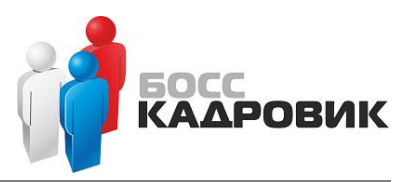

- Настройка Handler Mappings

В консоли управления IIS необходимо выбрать пункт Handler Mappings:

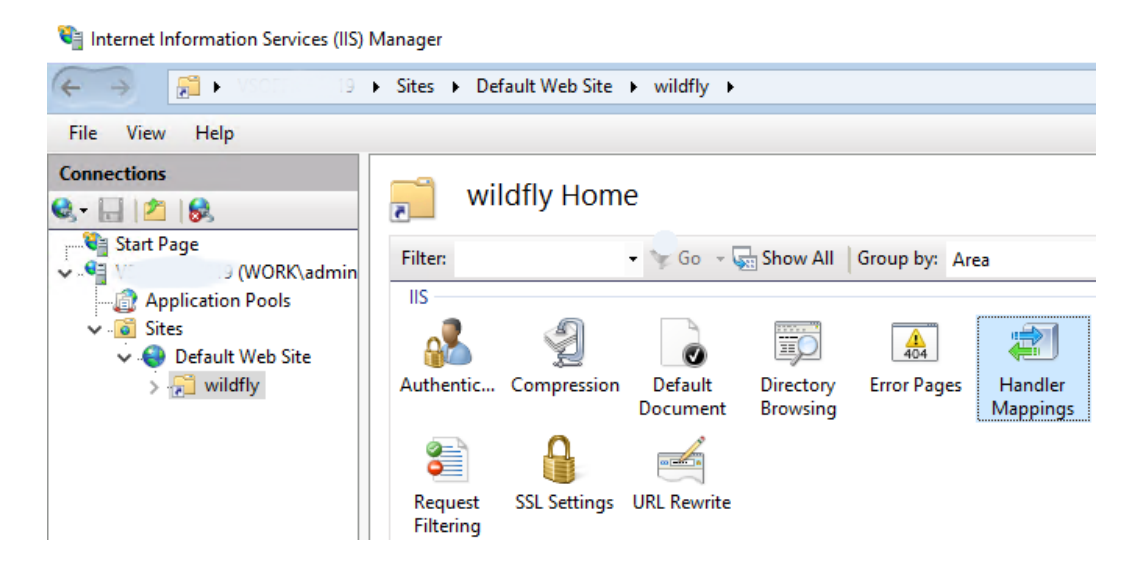

#### Далее проведите следующие настройки модуля ISAPI:

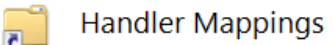

Use this feature to specify the resources, such as DLLs and managed code, that handle responses for specific request types.

| Name               | ▼<br>D_4b | Chata   | Dath Tara      | L la mallan       |             | C. L. T.  |
|--------------------|-----------|---------|----------------|-------------------|-------------|-----------|
| Name               | Path      | State   | Path Type      | Handler           |             | Entry Typ |
| Enabled            |           |         |                |                   |             |           |
| ISAPI-dll          | *.dll     | Enabled | File           | IsapiModule       |             | Local     |
| OPTIONSVerbHandler | *         | Enabled | Unspecified    | ProtocolSupportN  | Vodule      | Local     |
| TRACEVerbHandler   | *         | Enabled | Unspecified    | ProtocolSupportN  | Nodule      | Local     |
| StaticFile         | *         | Enabled | File or Folder | StaticFileModule, | DefaultDocu | Local     |
|                    |           |         |                |                   |             |           |
|                    |           |         | Edit Feature P | ermissions        | ?           | ×         |
|                    |           |         | Permissions    | 5:                |             |           |
|                    |           |         | Read           |                   |             |           |
|                    |           |         | 🗹 Script       |                   |             |           |
|                    |           |         | 🗹 Exec         | ute               |             |           |
|                    |           |         |                | ОК                | Cance       |           |

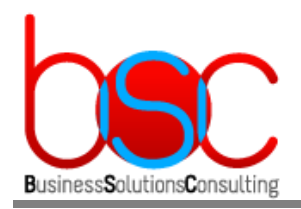

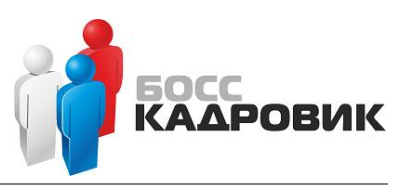

Такую же настройку необходимо произвести с сайтом Default Web Site:

| Connections                                                                                                    | Handler Mar                            | opinas               |                     |                            |                                                |            |
|----------------------------------------------------------------------------------------------------|----------------------------------------|----------------------|---------------------|----------------------------|------------------------------------------------|------------|
| Start Page  Start Page  Start | Use this feature to specify the        | e resources, such as | DLLs and managed co | de, that handle respor     | nses for specific request types.               |            |
|                                                                                                    | Group by: State                        | •                    |                     |                            |                                                |            |
|                                                                                                    | Name                                   | Path                 | State               | Path Type                  | Handler                                        | Ent        |
| > 🔚 wildfly                                                                                                    | OPTIONSVerbHandler<br>TRACEVerbHandler | *                    | Enabled<br>Enabled  | Unspecified<br>Unspecified | ProtocolSupportModule<br>ProtocolSupportModule | Loc<br>Loc |
|                                                                                                    | StaticFile<br>ISAPI-dll                | *<br>*.dll           | Enabled<br>Enabled  | File or Folder<br>File     | StaticFileModule,DefaultDocu.<br>IsapiModule   | Loc<br>Loc |
|                                                                                                    |                                        |                      |                     | Edit Feature Permis        | ssions ?                                       | ×          |
|                                                                                                    |                                        |                      |                     | Read                       |                                                |            |
|                                                                                                    |                                        |                      |                     | Script                     |                                                |            |
|                                                                                                    |                                        |                      |                     | [                          | OK Cancel                                      |            |

- Настройка Site Bindings

Из оснастки управления IIS в правом меню Actions необходимо выбрать меню Bindings и в появившемся окне нажать Add

|                            |                     | 72                  |                 |            |         |         |     |        |      |            |                                                                                                    |
|----------------------------|---------------------|---------------------|-----------------|------------|---------|---------|-----|--------|------|------------|----------------------------------------------------------------------------------------------------|
| File View Help             |                     |                     |                 |            |         |         |     |        |      |            | <br>Autor .                                                                                                    |
| 0. · [] 2 [8]              | Default Web         | Site Home           |                 |            |         |         |     |        |      |            | A Lotar                                                                                                    |
| Na Start Page              | Eller               | · Marine - Children | Ut   Generative |            |         |         |     |        |      |            | Ede Permissions                                                                                                |
| - VSOFFICE2019 (WORKLadmin | 15                  |                     | en l'orcop ej.  | c 104      |         |         |     |        |      |            | Edit Site                                                                                                    |
| v A Stes                   | 2 3                 |                     |                 |            | 20      | 100     | 76  | B      | They | -44        | Bindings                                                                                                    |
| Contract Web Site          | Attention Computing | Site Bindings       |                 |            |         |         |     | 7      | ×    | en Modules | Van Andreps                                                                                                    |
| A Bu mond                  | nandroc. compressen |                     |                 |            |         |         | - 1 |        | -    |            | View Virtual Directories                                                                                       |
|                            | 8 8                 | Type Plost Na       | me Port<br>80   | IP Address | binding | informa |     | Add    | _    |            | Manage Website                                                                                                 |
|                            | Output Request      |                     |                 |            |         |         |     | DPG:   |      |            | 2 Restant                                                                                                    |
|                            | Caching Filtering   |                     |                 |            |         |         |     |        |      |            | <ul> <li>Stat</li> </ul>                                                                                       |
|                            | Management          |                     |                 |            |         |         |     | i from |      |            | Browne Website                                                                                                 |
|                            |                     |                     |                 |            |         |         |     | _      |      |            | (a) Browse 1:00 (http:/                                                                                        |
|                            | Configurat          |                     |                 |            |         |         |     |        |      |            | Erowse "1443 (https)                                                                                           |
|                            |                     |                     |                 |            |         |         |     |        |      |            | Advanced Settings                                                                                              |
|                            |                     |                     |                 |            |         |         |     |        |      |            | Configure                                                                                                    |
|                            |                     |                     |                 |            |         |         |     |        |      |            | HSTS.                                                                                                    |
|                            |                     |                     |                 |            |         |         |     |        |      |            | O Hela                                                                                                    |
|                            |                     |                     |                 |            |         |         |     | -      |      |            | And a second second second second second second second second second second second second second second second |

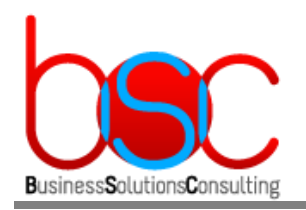

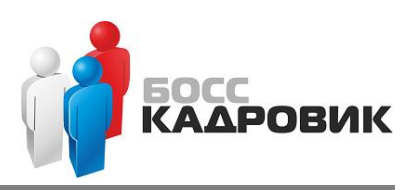

Далее необходимо произвести следующие настройки:

| Opfault V             | Neh Site Home                                                                                                    | Actions                     |
|-----------------------|----------------------------------------------------------------------------------------------------|-----------------------------|
| Filter                |                                                                                                    | Explore<br>Edit Permissions |
|                       | · Poor · Mainer Million · Million · | Edit Site                   |
|                       | Site Bindings 7 ×                                                                                                    | Bindings Basic Settings     |
| Authentic Compres     | pes mooules                                                                                                    | View Applications           |
| i 🔁 🗧                 | Type Host Name Port IP Address Binding Informa Add                                                                                                    | Manage Website              |
| Output Regu           | Edit                                                                                                    | 🕏 Restart                   |
| Caching Filter        | Edit Site Binding                                                                                                    | Start                       |
| Management            | Type: IP address: Port:                                                                                                    | Stop                        |
|                       | https VIII Unassigned VIII 443                                                                                                    | Browse Website              |
|                       | Hart name                                                                                                    | Browse *:80 (http)          |
| Editor                | This frame.                                                                                                    | Browse *:443 (https)        |
|                       |                                                                                                    | Advanced Settings           |
|                       | Kequire Server Name Indication                                                                                                    | Configure                   |
|                       |                                                                                                    | Limits                      |
|                       | Disable HTTP/2                                                                                                    | HSTS                        |
|                       | Disable OCSP Stapling                                                                                                    | 🕐 Help                      |
|                       | Close                                                                                                    |                             |
|                       |                                                                                                    |                             |
|                       |                                                                                                    |                             |
|                       | SSL certificate:                                                                                                    |                             |
|                       | Select View                                                                                                    |                             |
|                       |                                                                                                    |                             |
|                       | OK Cancel                                                                                                    |                             |
| 📰 Features View / 🚰 🄇 |                                                                                                    |                             |

В поле SSL certificate необходимо указать сертификат полученный от поставщика услуг(или самоподписанный) для выбранного Вами домена.

- Замена дефолтной страницы

Внесите изменения в конфигурационный файл: (C:\inetpub\wwwroot\iisstart.html)

<head> <meta http-equiv="refresh" content="1; url=/bsc-web-office/ac" /> </head> <body> </body>

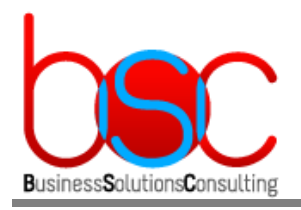

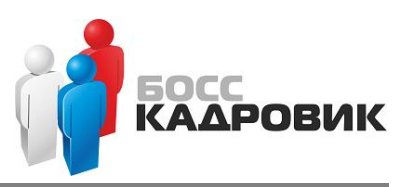

- Вход на web-консоль "WebOffice:Личный Кабинет"

# Для входа на web-консоль необходимо открыть браузер и ввести в адресную строку: https://<имя(или\_ip-address)\_IIS\_server>/bsc-web-office/ac

После ввода данных в диалог регистрации мы попадем в личный кабинет BSC WebOffice.

| Босс КАДРОВИК                   |
|---------------------------------|
| BSC WebOffice<br>Личный кабинет |
| Логин                           |
| Пароль                          |
| Вход                            |

- Допустимые протоколы работы для web-сервера IIS

После установки и настройки web-сервер IIS имеет следующие допустимые протоколы работы и алгоритмы шифрования:

| Server Protocols             | Ciphers        | Hashes  | Key Exchanges  |
|------------------------------|----------------|---------|----------------|
| Multi-Protocol Unified Hello | NULL           | MD5     | Diffie-Hellman |
| PCT 1.0                      | DES 56/56      | SHA     | PKCS           |
| SSL 2.0                      | RC2 40/128     | SHA 256 | ECDH           |
| SSL 3.0                      | RC2 56/128     | SHA 384 |                |
| TLS 1.0                      | RC2 128/128    | SHA 512 |                |
| TLS 1.1                      | RC4 40/128     |         |                |
| ✓ TLS 1.2                    | RC4 56/128     |         |                |
|                              | RC4 64/128     |         |                |
|                              | RC4 128/128    |         |                |
|                              | Triple DES 168 |         |                |
|                              | AES 128/128    |         |                |
|                              | AES 256/256    |         |                |
| Client Protocols             |                |         |                |
| Multi-Protocol Unified Hello |                |         |                |
| PCT 1.0                      |                |         |                |
| SSL 2.0                      |                |         |                |
| SSL 3.0                      |                |         |                |
| TLS 1.0                      |                |         |                |
| TLS 1.1                      |                |         |                |
| ✓ TLS 1.2                    |                |         |                |
|                              |                |         |                |
|                              |                |         |                |
|                              |                |         |                |
|                              |                |         |                |
|                              |                |         |                |

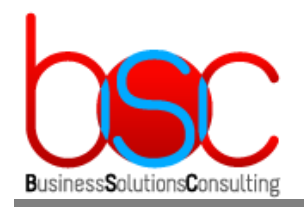

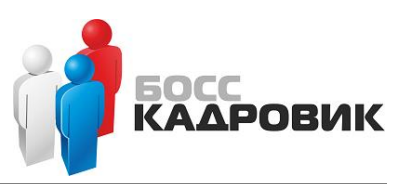

# 4.3. Настройка среды в случае использования серверов без доменной авторизации и операционной системы MS Windows

В этом случае предварительные настройки указанные в разделе 4.1 выполнять не нужно.

#### 4.3.1. Установка и настройка сервера БД

#### 4.3.1.1. Установка MS SQL и БД БОСС-Кадровик

Установка Microsoft SQL Server, его компонентов и самой БД БОСС-Кадровик производится в соответствии с официальной документацией по системе БОСС-Кадровик.

#### 4.3.1.2. Настройка БД Web-портала

Настройка базы данных производится посредством запуска скриптов. Все описываемые ниже скрипты должны запускаться после настроек сделанных в БД БОСС-Кадровик. Скрипты **должны запускаться в SQLCMD Mode** под следующими учетными записями:

• Учетной записью sa,

или

- Учетной записью, от имени которой проводилась инсталляция. Эта учетная запись должна обладать правами на создание самой БД и ее объектов.
- Запуск скриптов для настройки БД

Все скрипты **должны запускаться на сервере БД** с помощью стандартных средств MS SQL Server (например, с помощью SQL Server Management Studio). Скрипты расположены в архиве *install\_weboffice.zip* 

Для создания базы данных подключитесь к установленному серверу БД и запустите скрипт create\_office\_db\_1.0.0.0.sql

, где setvar workpath –путь для временных файлов setvar sqlhost -имя сервера БД setvar versionid –номер версии setvar versiondate –дата версии

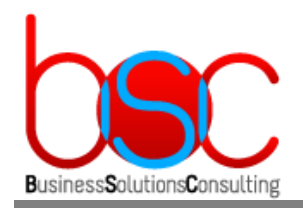

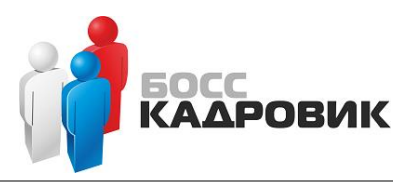

setvar database\_web -название БД web-портала setvar \_\_IsSqlCmdEnabled -включение командной строки SQL setvar database\_path -путь к файлам БД setvar database\_log\_path -путь к логам БД

Для создания объектов базы данных и заполнение первичными данными системообразующих таблиц запустите скрипт *install\_office\_1.0.0.0.sql* 

, где setvar workpath –путь для временных файлов setvar sqlhost -имя сервера БД setvar versionid –номер версии setvar versiondate –дата версии setvar database\_web –название БД web-портала setvar database\_boss –название БД БОСС-Кадровик setvar \_\_IsSqlCmdEnabled –включение командной строки SQL

Также в скрипте необходимо задать имя пользователя (LOGIN) и пароль (PASSWORD) которые будут использоваться в дальнейшем на сервере WildFly для подключения к серверу БД БОСС-Кадровик.

В нашем примере используется логин weboffice\_user.

Для загрузки стартовых данных в пустую базу запустите скрипт create\_office\_data\_1.0.0.0.sql

, где setvar workpath –путь для временных файлов setvar sqlhost -имя сервера БД setvar versionid –номер версии setvar versiondate –дата версии setvar database\_web –название БД web-портала setvar database\_boss –название БД БОСС-Кадровик setvar \_\_IsSqlCmdEnabled –включение командной строки SQL

Для создания задач в экземпляре MS SQL SERVER для обслуживания баз данных запустите скрипт create\_office\_jobs\_1.0.0.0.sql

, где setvar workpath – путь для временных файлов setvar sqlhost -имя сервера БД setvar versionid – номер версии setvar versiondate – дата версии setvar database\_web – название БД web-портала setvar database\_boss – название БД БОСС-Кадровик setvar \_\_IsSqlCmdEnabled – включение командной строки SQL

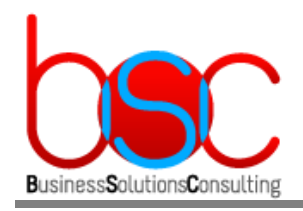

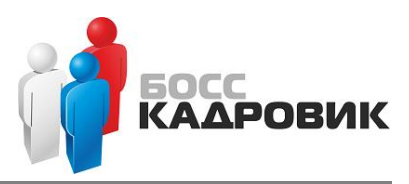

 $\times$ 

### 4.3.2. Установка и настройка RP-сервера

4.3.2.1. Установка и настройка RP-сервера

Установка и настройка RP-сервера и его компонентов производится в соответствии с официальной документацией по системе БОСС-Кадровик.

#### 4.3.2.2. Установка MS Office

Для формирования отчетов необходимо установить MS Office. Для этого скачайте с официального сайта Microsoft пакет установки MS Office 2016 RUS 64bit.

При установке необходимо выбрать следующие компоненты:

Microsoft Office профессиональный плюс 2016

| Параметр <u>ы</u> уста      | новки     | <u>Р</u> асположение файлов | Сведения о пол <u>ь</u> зова | ателе                       |                                   |
|-----------------------------|-----------|-----------------------------|------------------------------|-----------------------------|-----------------------------------|
| Выберите пара               | аметры    | запуска программ Micros     | oft Office                   |                             | ?                                 |
|                             | licrosofi | Office                      |                              |                             |                                   |
| ≞ 🗻 –                       | Micros    | soft Access                 |                              |                             |                                   |
|                             | Micros    | soft Excel                  |                              |                             |                                   |
| _ 🚵 🝷                       | Micros    | soft OneDrive для бизнеса   |                              |                             |                                   |
| <u> </u>                    | Micros    | oft OneNote                 |                              |                             |                                   |
| ≞ 🗻 –                       | Micros    | oft Outlook                 |                              |                             |                                   |
| 🗉 🗻 👻                       | Micros    | oft PowerPoint              |                              |                             |                                   |
| 🗉 🗻 🗉                       | Micros    | soft Publisher              |                              |                             |                                   |
| <u> ×</u> -                 | Micros    | soft Visio Viewer           |                              |                             |                                   |
|                             | Micros    | oft Word                    |                              |                             |                                   |
| <u> </u>                    | Skype     | для бизнеса                 |                              |                             |                                   |
| 🗏 🚍 🔻                       | Общи      | е средства Office           |                              |                             |                                   |
| • 📻 🔻                       | Средс     | тва Office                  |                              |                             |                                   |
|                             |           |                             |                              |                             |                                   |
| Приложения М<br>содержимое. | licrosof  | t Office плюс дополнител    | ьные средства и              | Требуется на<br>Доступно на | диске: 3,05 ГБ<br>диске: 55,13 ГБ |
|                             |           |                             |                              |                             |                                   |
|                             |           |                             |                              |                             | Уст <u>а</u> новить               |

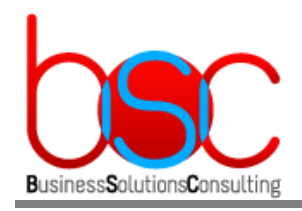

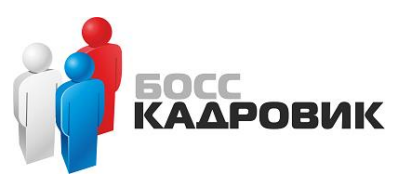

## 4.3.3. Установка и настройка сервера приложений(WildFly) и webсервера(IIS)

#### 4.3.3.1. Установка Java JDK

Необходимо установить дистрибутив *jdk-8u202-windows-x64.exe* в следующую папку: (C:\Java\jdk1.8.0\_202)

Далее необходимо создать новую системную переменную для Java. Нажать правой кнопкой мыши на This PC > Advanced system settings > Environment Variables

| Variable                                                                                                    | Value                                                                                                    |  |  |  |  |
|----------------------------------------------------------------------------------------------------|----------------------------------------------------------------------------------------------------|--|--|--|--|
| Path                                                                                                    | %USERPROFILE%\AppData\Local\Microsoft\WindowsApps;                                                                                                    |  |  |  |  |
| TEMP                                                                                                    | %USERPROFILE%\AppData\Local\Temp                                                                                                    |  |  |  |  |
| TMP                                                                                                    | %USERPROFILE%\AppData\Local\Temp                                                                                                    |  |  |  |  |
|                                                                                                    |                                                                                                    |  |  |  |  |
|                                                                                                    |                                                                                                    |  |  |  |  |
|                                                                                                    |                                                                                                    |  |  |  |  |
|                                                                                                    |                                                                                                    |  |  |  |  |
|                                                                                                    |                                                                                                    |  |  |  |  |
|                                                                                                    | New Edit Delete                                                                                                    |  |  |  |  |
|                                                                                                    | New Edit Delete                                                                                                    |  |  |  |  |
| stem variables                                                                                                    | New Edit Delete                                                                                                    |  |  |  |  |
| stem variables                                                                                                    | New Edit Delete                                                                                                    |  |  |  |  |
| stem variables<br>Variable                                                                                                    | New Edit Delete                                                                                                    |  |  |  |  |
| stem variables<br>Variable<br>ComSpec                                                                                         | Value<br>C:\Windows\system32\cmd.exe                                                                                                    |  |  |  |  |
| stem variables<br>Variable<br>ComSpec<br>IAVA_HOME                                                                            | New     Edit     Delete       Value     C:\Windows\system32\cmd.exe       C:\Java\jdk1.8.0_202                                                                                                    |  |  |  |  |
| stem variables<br>Variable<br>ComSpec<br>IAVA_HOME<br>NUMBER_OF_PROCESSORS                                                    | New     Edit     Delete       Value     C:\Windows\system32\cmd.exe       C:\Java\jdk1.8.0_202     4                                                                                                    |  |  |  |  |
| stem variables<br>Variable<br>ComSpec<br>IAVA_HOME<br>NUMBER_OF_PROCESSORS<br>OS                                              | New     Edit     Delete       Value     C:\Windows\system32\cmd.exe       C:\Java\jdk1.8.0_202     4       Windows_NT                                                                                                    |  |  |  |  |
| stem variables<br>Variable<br>ComSpec<br>IAVA_HOME<br>NUMBER_OF_PROCESSORS<br>OS<br>Path                                      | New     Edit     Delete       Value     C:\Windows\system32\cmd.exe       C:\Java\jdk1.8.0_202     4       Windows_NT     C:\Program Files (x86)\Common Files\Oracle\Java\javapath;C:\Win                                                                             |  |  |  |  |
| stem variables<br>Variable<br>ComSpec<br>IAVA_HOME<br>NUMBER_OF_PROCESSORS<br>OS<br>Path<br>PATHEXT                           | New     Edit     Delete       Value     C:\Windows\system32\cmd.exe       C:\Java\jdk1.8.0_202       4       Windows_NT       C:\Program Files (x86)\Common Files\Oracle\Java\javapath;C:\Win       .COM;.EXE;.BAT;.CMD;.VB5;.VBE;JS;JSE;.WSF;.WSF;.MSC               |  |  |  |  |
| stem variables<br>Variable<br>ComSpec<br>IAVA_HOME<br>NUMBER_OF_PROCESSORS<br>OS<br>Path<br>PATHEXT<br>PROCESSOR ARCHITECTURE | New     Edit     Delete       Value     C:\Windows\system32\cmd.exe       C:\Uava\jdk1.8.0_202       4       Windows_NT       C:\Program Files (x86)\Common Files\Oracle\Java\javapath;C:\Win       .COM;.EXE;.BAT;.CMD;.VBS;.VBE;JS;JSE;.WSF;.WSF;.MSC       AMD64   |  |  |  |  |
| stem variables<br>Variable<br>ComSpec<br>JAVA_HOME<br>NUMBER_OF_PROCESSORS<br>OS<br>Path<br>PATHEXT<br>PROCESSOR ARCHITECTURE | New     Edit     Delete       Value     C:\Windows\system32\cmd.exe       C:\Java\jdk1.8.0_202     4       Windows_NT     C:\Program Files (x86)\Common Files\Oracle\Java\javapath;C:\Win       .COM;.EXE;.BAT;.CMD;.VBS;.VBE;.JS;JSE;.WSF;.WSF;.WSH;.MSC       AMD64 |  |  |  |  |

#### 4.3.3.2. Установка и настройка сервера WildFly

#### - Распаковка архива

Необходимо распаковать архив дистрибутива *Wildfly-18.0.1.final.zip* в корневую папку на диске C:

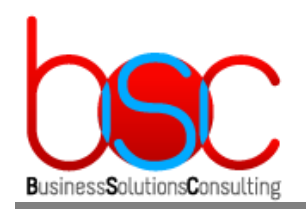

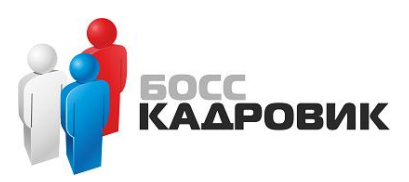

| ← → → ↑ 🏪 → This PC → Local Disk (C:) |   |                     |                  |             |  |  |  |  |
|---------------------------------------|---|---------------------|------------------|-------------|--|--|--|--|
|                                       |   | Name                | Date modified    | Туре        |  |  |  |  |
| Quick access                          |   | PerfLogs            | 26.09.2018 17:48 | File folder |  |  |  |  |
|                                       | 7 | Program Files       | 02.02.2018 22:37 | File folder |  |  |  |  |
| Downloads                             | R | Program Files (x86) | 16.07.2016 16:23 | File folder |  |  |  |  |
| Documents                             | * | Users               | 11.03.2020 14:52 | File folder |  |  |  |  |
| Pictures                              | * |                     | 12.03.2020 10:02 | File folder |  |  |  |  |
| 💻 This PC                             |   | Windows             | 11.03.2020 16:27 | File folder |  |  |  |  |

- Создание переменных

Создать новую системную переменную для WildFly. Для этого нажать правой кнопкой мыши на This PC > Advanced system settings > Environment и добавить следующее значение:

| Variable                                                                                                    | Value                                                                                                    |   |  |  |  |
|----------------------------------------------------------------------------------------------------|----------------------------------------------------------------------------------------------------|---|--|--|--|
| Path                                                                                                    | %USERPROFILE%\AppData\Local\Microsoft\WindowsApps;                                                                                                    |   |  |  |  |
| TEMP                                                                                                    | %USERPROFILE%\AppData\Local\Temp                                                                                                    |   |  |  |  |
| TMP                                                                                                    | %USERPROFILE%\AppData\Local\Temp                                                                                                    |   |  |  |  |
|                                                                                                    | New Edit Delete                                                                                                    | 2 |  |  |  |
| stem variables                                                                                                    |                                                                                                    |   |  |  |  |
| stem variables<br>Variable                                                                                        | Value                                                                                                    | / |  |  |  |
| stem variables<br>Variable<br>ComSpec                                                                             | Value<br>C:\Windows\system32\cmd.exe                                                                                                    | 1 |  |  |  |
| stem variables<br>Variable<br>ComSpec<br>JAVA_HOME                                                                | Value<br>C:\Windows\system32\cmd.exe<br>C:\Java\jdk1.8.0_202                                                                                                    | 1 |  |  |  |
| stem variables<br>Variable<br>ComSpec<br>JAVA_HOME<br>JBOSS_HOME                                                  | Value<br>C:\Windows\system32\cmd.exe<br>C:\Java\jdk1.8.0_202<br>C:\Wildfly                                                                                                    |   |  |  |  |
| stem variables<br>Variable<br>ComSpec<br>JAVA_HOME<br>JBOSS_HOME<br>NUMBER_OF_PROCESSORS                          | Value<br>C:\Windows\system32\cmd.exe<br>C:\Java\jdk1.8.0_202<br>C:\Wildfly<br>4                                                                                                    |   |  |  |  |
| stem variables<br>Variable<br>ComSpec<br>JAVA_HOME<br>JBOSS_HOME<br>NUMBER_OF_PROCESSORS<br>OS                    | Value<br>C:\Windows\system32\cmd.exe<br>C:\Java\jdk1.8.0_202<br>C:\Wildfly<br>4<br>Windows_NT                                                                                                    |   |  |  |  |
| stem variables<br>Variable<br>ComSpec<br>JAVA_HOME<br>JBOSS_HOME<br>NUMBER_OF_PROCESSORS<br>OS<br>Path            | Value<br>C:\Windows\system32\cmd.exe<br>C:\Java\jdk1.8.0_202<br>C:\Wildfly<br>4<br>Windows_NT<br>C:\Program Files (x86)\Common Files\Oracle\Java\javapath;C:\Win                                                          |   |  |  |  |
| stem variables<br>Variable<br>ComSpec<br>JAVA_HOME<br>JBOSS_HOME<br>NUMBER_OF_PROCESSORS<br>OS<br>Path<br>PATHEXT | Value<br>C:\Windows\system32\cmd.exe<br>C:\Java\jdk1.8.0_202<br>C:\Wildfly<br>4<br>Windows_NT<br>C:\Program Files (x86)\Common Files\Oracle\Java\javapath;C:\Win<br>.COM:.EXE:.BAT:.CMD:.VBS:.VBE:.JS:.JSE:.WSF:.WSF:.MSC |   |  |  |  |

- Запуск сервиса WildFly

Необходимо скопировать содержимое папки (...\Wildfly\docs\contrib\scripts) в папку (...\Wildfly\bin)

Запустите командную строку и в ней выполните:

#### cd c:\wildfly\bin\service c:\wildfly\bin\service>service install sc config wildfly start= auto

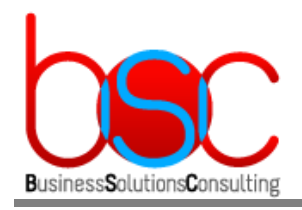

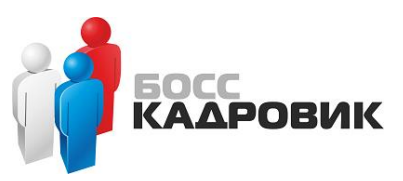

Запустить сервис:

#### sc start wildfly

- Добавление нового пользователя WildFly

Добавим нового пользователя для администрирования Wildfly. Для этого необходимо запустить файл:

#### (...\Wildfly\bin\add-user.bat)

и указать следующие параметры:

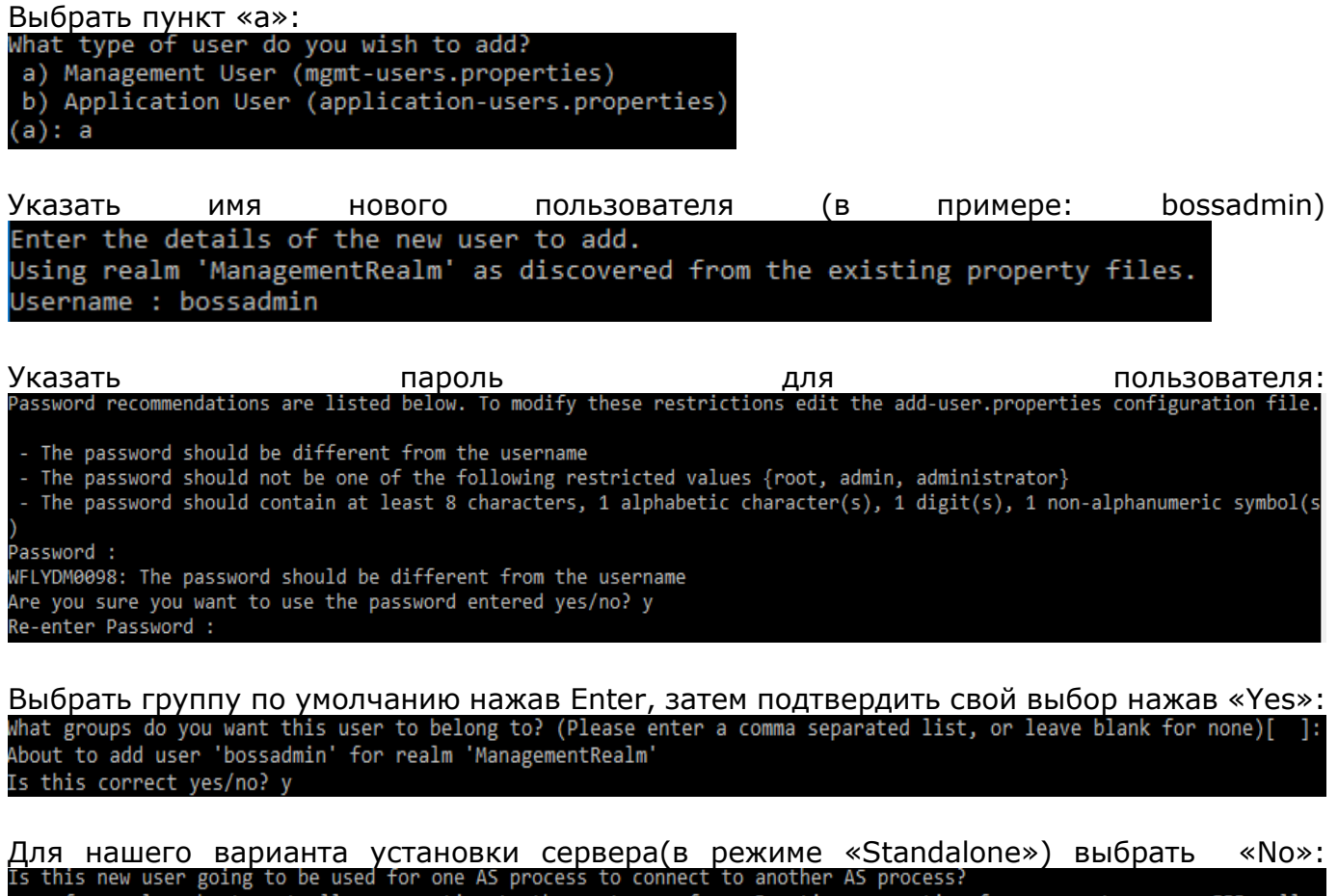

e.g. for a slave host controller connecting to the master or for a Remoting connection for server to server EJB calls. yes/no? n\_

- Установка Microsoft SQL JDBC Driver 6.4

Heoбходимо скопировать драйвер mssql-jdbc-6.4.0.jre8.jar в папку с установленным Wildfly:

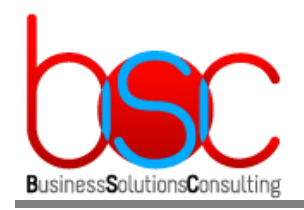

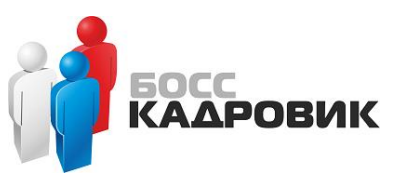

#### (...\Wildfly\modules\system\layers\base\com\microsoft\sqlserver\main)

Если папки sqlserver нет, то необходимо создать её.

#### Далее необходимо настроить модуль драйвера: (...\Wildfly\modules\system\layers\base\com\microsoft\sqlserver\main\module.xml)

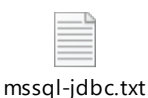

- Настройка SQL драйвера и параметров БД

#### Необходимо внести изменения в файл: (...\Wildfly\standalone\configuration\standalone.xml)

Для настройки SQL драйвера в раздел <drivers> необходимо вставить следующий код

| dri | vers.txt |  |
|-----|----------|--|

Для настройки параметров БД в раздел <datasources> необходимо вставить следующий код

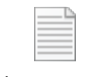

datasources.txt

В нем должны быть указаны следующие параметры сервера БД БОСС-КАДРОВИК:

- *sqlserver* имя SQL сервера
- databaseName имя базы данных Weboffice
- *user-name* пользователь подключения к БД(указывается в установочном скрипте "*install\_office\_1.0.0.0.sql*" при настройке сервера БД)
- *password* пароль подключения к БД (указывается в установочном скрипте "*install\_office\_1.0.0.0.sql"* при настройке сервера БД)

Затем необходимо перезапустить сервис Wildfly.

- Проверка связи настроенных SQL data source с сервером БД

Необходимо открыть браузер и ввести в адресную строку: http://localhost:9990.

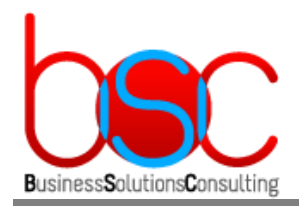

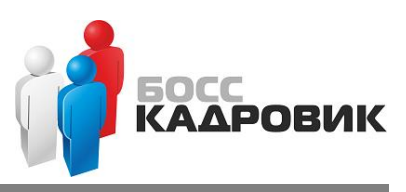

Далее необходимо указать логин и пароль созданные в предыдущих шагах. В итоге мы попадаем на консоль управления WildFly.

| Windows Security                                                                           | ×                                       |
|--------------------------------------------------------------------------------------------|-----------------------------------------|
| iexplore                                                                                   |                                         |
| The server localhost is asking for<br>password. The server reports the<br>ManagementRealm. | or your user name and<br>nat it is from |
| bossadmin                                                                                  |                                         |
| •••••                                                                                      |                                         |
| Remember my credentials                                                                    |                                         |
| ОК                                                                                         | Cancel                                  |

Для проверки связи необходимо выбрать меню:

Subsystems > Datasources & Drivers > Datasources > MSSQLDS, и в выпадающем меню выбрать Test Connection.

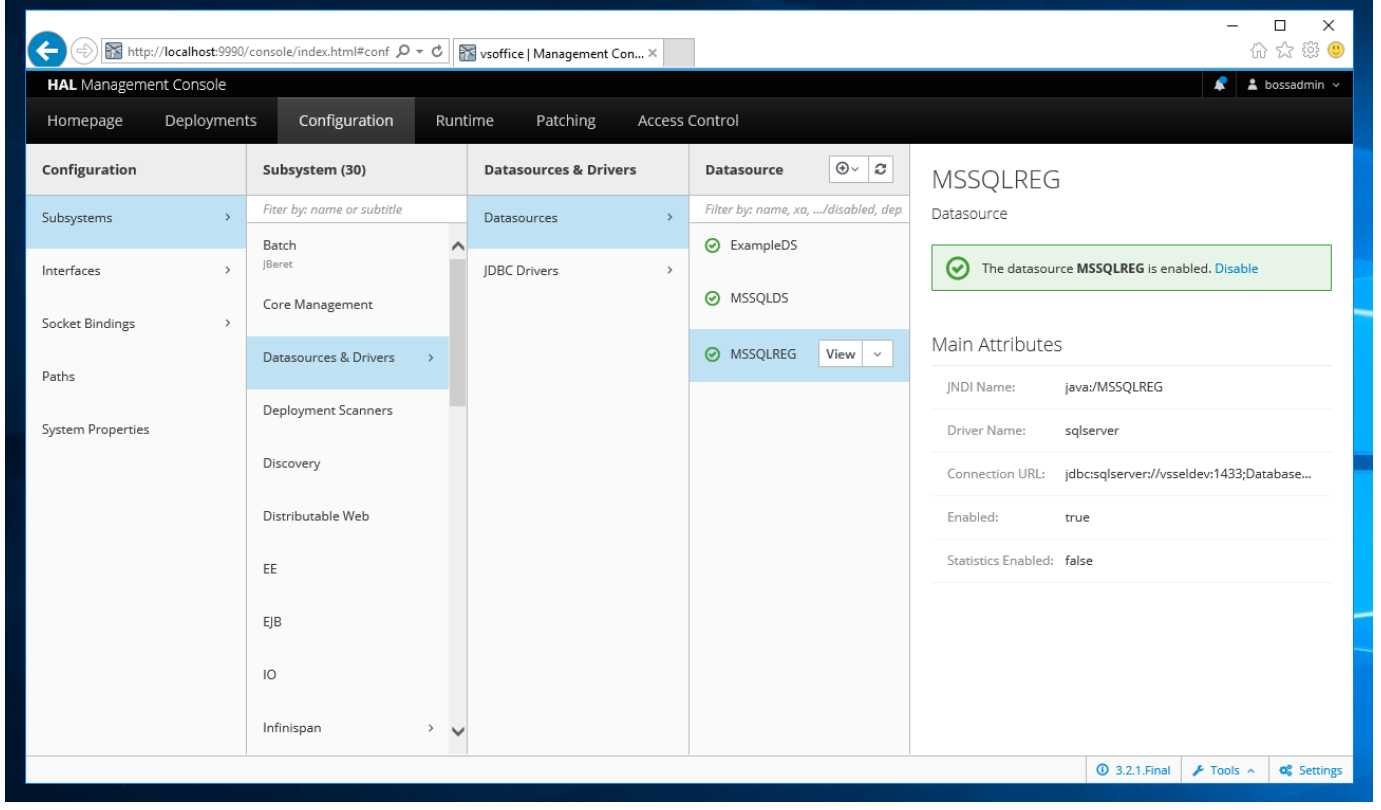

Тоже самое необходимо повторить и для другого источника: Subsystems > Datasources & Drivers > Datasources > MSSQLREG.

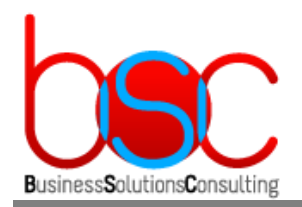

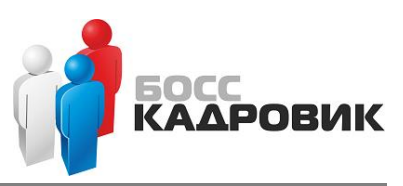

В случае успешной связи в верхнем правом углу должно появится зеленое сообщение:

|                                             |          |                       | 🧟 🛓 bossadmin 🤟                                             |
|---------------------------------------------|----------|-----------------------|-------------------------------------------------------------|
| Datasource<br>Filter by: name, xa,/disabled | . ⊕~ . € | MSSQLDS<br>Datasource | Successfully tested connection for datasource X<br>MSSQLDS. |
| MSSQLDS                                     | View ~   |                       |                                                             |
| MSSQLREG                                    |          | Main Attributes       |                                                             |
|                                             |          | JNDI Name:            | java://MSSQLDS                                              |
|                                             |          | Driver Name:          | sqlserver                                                   |
|                                             |          | Connection URL:       | jdbc:sqlserver://vsseldev:1433;DatabaseName=WebOffice       |
|                                             |          | Enabled:              | true                                                        |
|                                             |          | 5 C C 5 11 1          | f-1                                                         |

- Замена имени web сервера "localhost" на доменное имя

#### Необходимо внести изменения в файл: (...\Wildfly\standalone\configuration\standalone.xml)

В разделах:

```
<subsystem xmlns="urn:jboss:domain:webservices:2.0" statistics-
enabled="${wildfly.webservices.statistics-enabled:${wildfly.statistics-enabled:false}}">
```

и <interfaces>

необходимо изменить параметр *localhost* на ір адрес вашего сервера.

|  | - | - | - | - |
|--|---|---|---|---|
|  |   |   |   |   |
|  |   |   |   |   |
|  |   |   |   |   |
|  |   |   |   |   |
|  |   |   |   |   |
|  |   |   |   |   |
|  |   |   |   |   |
|  |   |   |   |   |
|  |   |   |   |   |

ip-interf.txt

- Переопределение файлов куки(cookie)

#### Необходимо внести изменения в файл: (...\Wildfly\standalone\configuration\standalone.xml)

В раздел <servlet-container> добавьте новый параметр session-cookie :

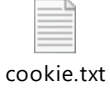

В параметре session-cookie name="JSESSIONID\_WFOFF"

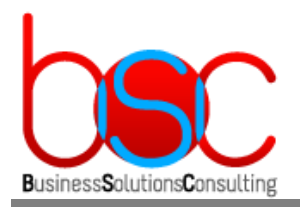

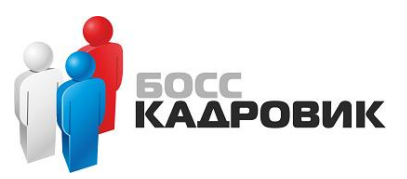

необходимо указать произвольный набор символов после символа "\_"

<session-cookie name="JSESSIONID\_WFOEE" http-only="true" secure="true"/> - Включение возможности работы с ЕЈВ компонентами

#### Необходимо внести изменения в файл: (...\Wildfly\standalone\configuration\standalone.xml)

Найдите параметр *default-missing-method-permissions-deny-access value* и замените его значение «true» на «false».

- Подключение модуля авторизации

#### Необходимо внести изменения в файл: (...\Wildfly\standalone\configuration\standalone.xml)

В раздел <subsystem xmlns="urn:jboss:domain:ee:4.0"> необходимо вставить следующий код :

| _ |   | <u> </u> |  |
|---|---|----------|--|
|   |   | =        |  |
| - |   | -        |  |
| _ | _ | -        |  |
| _ |   | _        |  |

global-modules.txt

- Подключение модуля транзакций для работы с ЕЈВ компонентами.

Необходимо скопировать папку tm из дистрибутива в папку с установленным Wildfly: (...\Wildfly\modules\system\layers\base\org\jboss)

- Подключение модуля ресурсных файлов приложения BSC-Web Office.

Heoбходимо скопировать папку bsc из дистрибутива в папку с установленным Wildfly: (...\Wildfly\modules\system\layers\base\com)

- Настройка кодировки, разрядности и используемой памяти WildFly

Необходимо внести изменения в файл: (...\Wildfly\bin\standalone.conf.bat) Добавьте параметр:

set "JAVA\_OPTS=%JAVA\_OPTS% -Dfile.encoding=UTF-8"

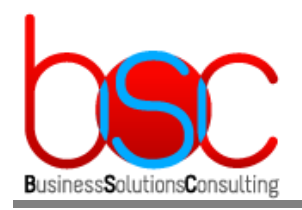

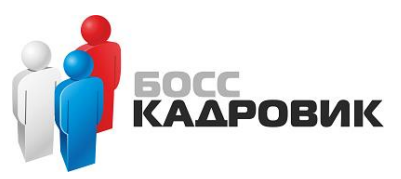

Необходимо внести изменения в файл: (...\Wildfly\bin\standalone.conf)

Строку:

JAVA\_OPTS="-Xms64m -Xmx512m -XX:MetaspaceSize=96M -XX:MaxMetaspaceSize=256m -Djava.net.preferIPv4Stack=true"

необходимо привести к следующему виду:

JAVA\_OPTS="-d64 -Xms512m -Xmx4096m -XX:MetaspaceSize=96M -XX:MaxMetaspaceSize=512M -XX:MaxHeapSize=4096M -XX:+UseParallelGC -Djava.net.preferIPv4Stack=true -Dfile.encoding=UTF-8"

- , где -d64 работа в 64 разрядном режиме -Xms – увеличить минимальный размер используемой памяти -Xmx - увеличить максимальный размер используемой памяти -Dfile.encoding – кодировка по умолчанию
  - Копирование файла деплоя

Необходимо скопировать файл *bsc-web.ear* из дистрибутива в папку с установленным Wildfly:

#### (...\Wildfly\standalone\deployments)

- Настройка TLS v.1.2 (не обязательный параметр)

Необходимо внести изменения в файл: (...\Wildfly\standalone\configuration\standalone.xml)

Необходимо в раздел <ssl> добавить строку <engine enabled-protocols="TLSv1.2"/>

- Установка параметров количества соединений

Необходимо внести изменения в файл: (...\Wildfly\standalone\configuration\standalone.xml)

В раздел < *datasource jndi-name="java:/MSSQLDS" ...* > необходимо вставить следующий код:

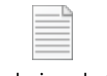

pool-size-ds.txt

, где -min-pool-size - минимальное количества одновременных подключений

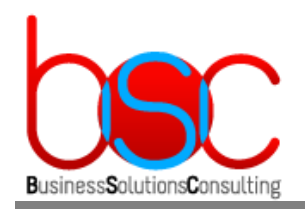

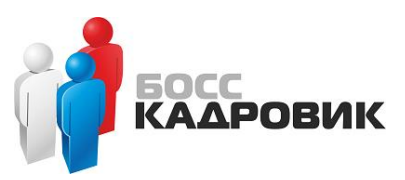

*-max-pool-size* – зависит от максимального количества одновременных подключений пользователей

В раздел < *datasource jndi-name="java:/MSSQLREG" ...* > необходимо вставить следующий код:

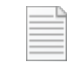

pool-size-reg.txt

, где -min-pool-size – минимальное количества одновременных подключений -max-pool-size – указывается вполовину от того же параметра из предыдущей настройки

После вышеописанных настроек необходимо перезапустить сервис Wildfly.

- Проверка работы web сервера после настроек

Для входа необходимо открыть браузер и ввести в адресную строку: https://<имя(или\_ip-address)\_wildfly\_server>:8443/bsc-web-office/ac

Далее указываем логин и пароль администратора WildFly созданный ранее. После ввода данных в диалог регистрации мы попадем в личный кабинет BSC Weboffice.

4.3.3.3. Установка и настройка сервера IIS

Для установки и настройки сервера воспользуйтесь инструкцией из пункта 4.2.1.3

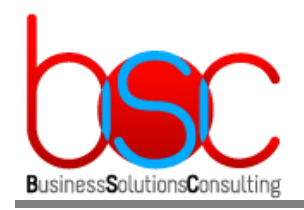

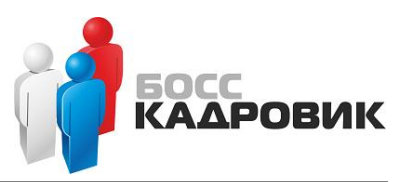

# 4.4. Настройка среды в случае использования серверов без доменной авторизации и операционной системы Centos 7

#### 4.4.1. Установка и настройка сервера БД

4.4.1.1. Установка MS SQL и БД БОСС-Кадровик

Установка Microsoft SQL Server, его компонентов и самой БД БОСС-Кадровик производится в соответствии с официальной документацией по системе БОСС-Кадровик.

#### 4.4.1.2. Настройка БД Web-портала

Настройка базы данных производится посредством запуска скриптов. Все описываемые ниже скрипты должны запускаться после настроек сделанных в БД БОСС-Кадровик. Скрипты **должны запускаться в SQLCMD Mode** под следующими учетными записями:

• Учетной записью sa,

или

- Учетной записью, от имени которой проводилась инсталляция. Эта учетная запись должна обладать правами на создание самой БД и ее объектов.
- Запуск скриптов для настройки БД

Все скрипты **должны запускаться на сервере БД** с помощью стандартных средств MS SQL Server (например, с помощью SQL Server Management Studio). Скрипты расположены в архиве *install\_weboffice.zip* 

Для создания базы данных подключитесь к установленному серверу БД и запустите скрипт create\_office\_db\_1.0.0.0.sql

, где setvar workpath –путь для временных файлов setvar sqlhost -имя сервера БД setvar versionid –номер версии setvar versiondate –дата версии setvar database\_web –название БД web-портала setvar \_\_IsSqlCmdEnabled –включение командной строки SQL

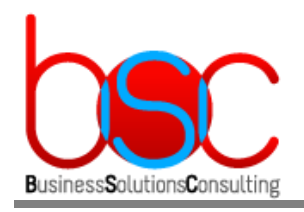

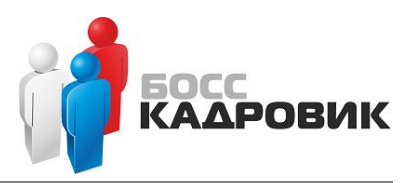

setvar database\_path –путь к файлам БД setvar database\_log\_path –путь к логам БД

Для создания объектов базы данных и заполнение первичными данными системообразующих таблиц запустите скрипт *install\_office\_1.0.0.0.sql* 

, где setvar workpath –путь для временных файлов setvar sqlhost -имя сервера БД setvar versionid –номер версии setvar versiondate –дата версии setvar database\_web –название БД web-портала setvar database\_boss –название БД БОСС-Кадровик setvar \_\_IsSqlCmdEnabled –включение командной строки SQL

Также в скрипте необходимо задать имя пользователя (LOGIN) и пароль (PASSWORD) которые будут использоваться в дальнейшем на сервере WildFly для подключения к серверу БД БОСС-Кадровик.

В нашем примере используется логин weboffice\_user.

Для загрузки стартовых данных в пустую базу запустите скрипт create\_office\_data\_1.0.0.0.sql

, где setvar workpath –путь для временных файлов setvar sqlhost -имя сервера БД setvar versionid –номер версии setvar versiondate –дата версии setvar database\_web –название БД web-портала setvar database\_boss –название БД БОСС-Кадровик setvar \_\_IsSqlCmdEnabled –включение командной строки SQL

Для создания задач в экземпляре MS SQL SERVER для обслуживания баз данных запустите скрипт create\_office\_jobs\_1.0.0.0.sql

, где setvar workpath –путь для временных файлов setvar sqlhost -имя сервера БД setvar versionid –номер версии setvar versiondate –дата версии setvar database\_web –название БД web-портала setvar database\_boss –название БД БОСС-Кадровик setvar \_\_IsSqlCmdEnabled –включение командной строки SQL

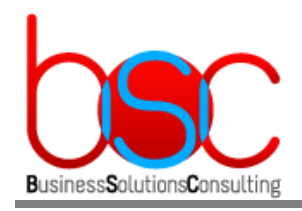

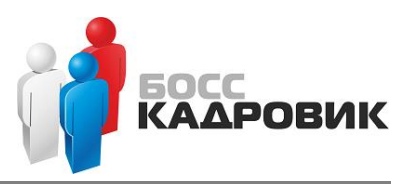

Х

#### 4.4.2. Установка и настройка RP-сервера

#### 4.4.2.1. Установка и настройка RP-сервера

Установка и настройка RP-сервера и его компонентов производится в соответствии с официальной документацией по системе БОСС-Кадровик.

#### 4.4.2.2. Установка MS Office

Для формирования отчетов необходимо установить MS Office. Для этого скачайте с официального сайта Microsoft пакет установки MS Office 2016 RUS 64bit.

При установке необходимо выбрать следующие компоненты:

Microsoft Office профессиональный плюс 2016

Параметр<u>ы</u> установки <u>Р</u>асположение файлов Сведения о пол<u>ь</u>зователе Выберите параметры запуска программ Microsoft Office 0 Ξ. Microsoft Office ± Microsoft Access ± Microsoft Excel Microsoft OneDrive для бизнеса ± Microsoft OneNote ± Microsoft Outlook ± Microsoft PowerPoint ± Microsoft Publisher Microsoft Visio Viewer ± Microsoft Word Skype для бизнеса ± Общие средства Office Средства Office Приложения Microsoft Office плюс дополнительные средства и Требуется на диске: 3,05 ГБ содержимое. Доступно на диске: 55,13 ГБ

Уст<u>а</u>новить

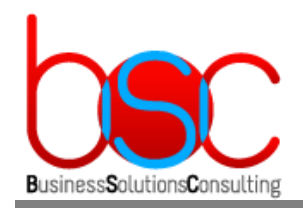

Босс КАДРОВИК

## 4.4.3. Установка и настройка сервера приложений(WildFly) и webсервера(Apache)

4.4.3.1. Установка Java JDK

Необходимо скачать пакет Oracle Java *jdk-8u202-linux-x64.rpm*. После скачивания установите дистрибутив на сервере следующей командой:

#### sudo yum localinstall jdk-8u202-linux-x64.rpm

- 4.4.3.2. Установка и настройка WildFly
- Создание пользователя

Необходимо создать пользователя и группу от которого будет запускаться WildFly

sudo groupadd -r wildfly sudo useradd -r -g wildfly -d /opt/wildfly -s /sbin/nologin wildfly

- Распаковка архива и назначение прав

Распакуйте архив *wildfly-18.0.1.Final.tar.gz* в директорию /opt

Создайте символическую ссылку wildfly которая будет указывать на директорию инсталляции

#### sudo In -s /opt/wildfly-18.0.1.Final /opt/wildfly

Назначьте права на папку

#### sudo chown -RH wildfly: /opt/wildfly

- Запуск сервиса WildFly

Создайте папку для конфигурационных файлов

#### sudo mkdir -p /etc/wildfly

Скопируйте конфигурационный файл в новую папку. По-умолчанию WildFly запускается в режиме standalone и прослушивает все интерфейсы

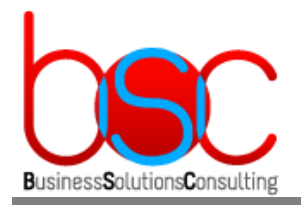

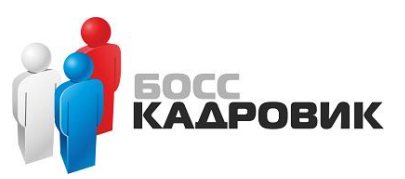

#### sudo cp /opt/wildfly/docs/contrib/scripts/systemd/wildfly.conf /etc/wildfly/

Скопируйте скрипт запуска в папку /opt/wildfly/bin/ и сделайте его запускаемым

# sudo cp /opt/wildfly/docs/contrib/scripts/systemd/launch.sh /opt/wildfly/bin/ sudo sh -c 'chmod +x /opt/wildfly/bin/\*.sh'

Скопируйте файл сервиса в папку /etc/systemd/system

# sudo cp /opt/wildfly/docs/contrib/scripts/systemd/wildfly.service /etc/systemd/system/

Перезапустите system для создания нового unit файла

#### sudo systemctl daemon-reload

Запустите сервис WildFly и назначьте ему автозапуск

sudo systemctl start wildfly sudo systemctl enable wildfly

Проверьте что сервис WildFly запустился

#### sudo systemctl status wildfly

Если Ваш сервер защищен файерволом, то необходимо открыть порт 8080 для доступа на веб-интерфейс WildFly

#### sudo firewall-cmd --zone=public --permanent --add-port=8080/tcp sudo firewall-cmd --reload

- Добавление нового пользователя WildFly

Для создания нового пользователя запустите скрипт

#### sudo /opt/wildfly/bin/add-user.sh

, и укажите следующие параметры:

Выбрать пункт «a»: What type of user do you wish to add? a) Management User (mgmt-users.properties) b) Application User (application-users.properties) (a): a

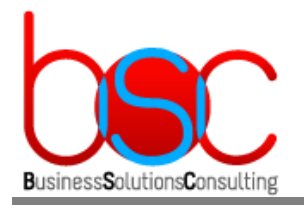

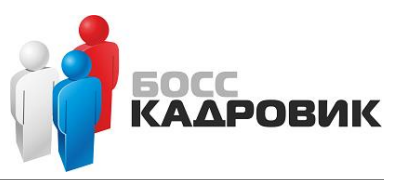

#### Указать имя нового пользователя (в примере: bossadmin)

Enter the details of the new user to add. Using realm 'ManagementRealm' as discovered from the existing property files. Username : bossadmin

#### Указать пароль для пользователя:

Password recommendations are listed below. To modify these restrictions edit the add-user.properties configuration file.

- The password should be different from the username

- The password should not be one of the following restricted values {root, admin, administrator}
- The password should contain at least 8 characters, 1 alphabetic character(s), 1 digit(s), 1 non-alphanumeric symbol(s

#### Password :

WFLYDM0098: The password should be different from the username Are you sure you want to use the password entered yes/no? y Re-enter Password :

# Выбрать группу по умолчанию нажав Enter, затем подтвердить свой выбор нажав «Yes»:

What groups do you want this user to belong to? (Please enter a comma separated list, or leave blank for none)[ ]: About to add user 'bossadmin' for realm 'ManagementRealm' Is this correct yes/no? y

Для нашего варианта установки сервера(в режиме «Standalone») выбрать «No»: Is this new user going to be used for one AS process to connect to another AS process? e.g. for a slave host controller connecting to the master or for a Remoting connection for server to server EJB calls. yes/no? n\_

- Настройка удаленного веб доступа к консоли управления WildFly

По умолчанию удаленный доступ к веб консоли управления закрыт. Для ее открытия необходимо произвести следующие действия:

Heoбходимо внести изменения в файл (/etc/wildfly/wildfly.conf):

Добавьте параметр wildfly console Bind=0.0.0.0

#### Файл (/opt/wildfly/bin/launch.sh) необходимо привести к виду:

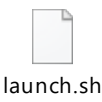

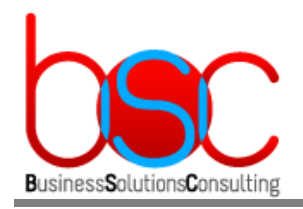

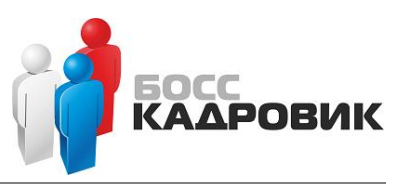

#### Файл (/etc/systemd/system/wildfly.service) необходимо привести к виду:

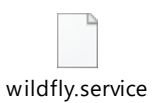

Создайте новую директорию и установите на нее соответствующие права:

#### sudo mkdir /var/run/wildfly/ sudo chown wildfly: /var/run/wildfly/

Перезапустите system для применения unit файла

#### sudo systemctl daemon-reload

Перезапустите сервис WildFly

#### sudo systemctl restart wildfly

Если Ваш сервер защищен файерволом, то необходимо открыть порт 9990 для доступа к консоли управления WildFly

#### sudo firewall-cmd --zone=public --permanent --add-port=9990/tcp sudo firewall-cmd --reload

Для проверки работы веб консоли необходимо открыть браузер и ввести в адресную строку: http://<имя(или\_ip-address)\_wildfly\_server>:9990/console Далее необходимо указать логин и пароль созданные в предыдущих шагах. В итоге мы попадаем на консоль управления WildFly.

- Установка Microsoft SQL JDBC Driver 8.4

Heoбходимо скопировать файл драйвера mssql-jdbc-8.4.1.jre8.jar и модуль драйвера module.xml в папку с установленным Wildfly: (/opt/wildfly/modules/system/layers/base/com/microsoft/sqlserver/main)

Если папки sqlserver нет, то предварительно необходимо создать её. После создания проверьте чтобы у нее был доступ для пользователя wildfly.

Далее необходимо настроить модуль драйвера: (/opt/wildfly/modules/system/layers/base/com/microsoft/sqlserver/main/module.xml )

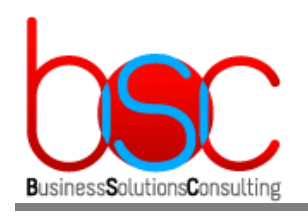

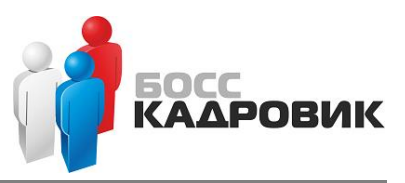

| m    | odule      |
|------|------------|
| mssq | I-jdbc.txt |

- Настройка SQL драйвера и параметров БД

#### Необходимо внести изменения в файл: (/opt/wildfly/standalone/configuration/standalone.xml)

Для настройки SQL драйвера в раздел <drivers> необходимо вставить следующий код

|     | _   |     |     |  |
|-----|-----|-----|-----|--|
|     | _   | =   |     |  |
| dri | ver | s.t | txt |  |

Для настройки параметров БД в раздел <datasources> необходимо вставить следующий код

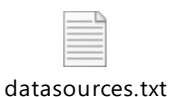

В нем должны быть указаны следующие параметры сервера БД БОСС-КАДРОВИК:

- *sqlserver* имя SQL сервера
- databaseName имя базы данных Weboffice
- *user-name* пользователь подключения к БД(указывается в установочном скрипте *"install\_office\_1.0.0.0.sql"* при настройке сервера БД)
- *password* пароль подключения к БД (указывается в установочном скрипте "*install\_office\_1.0.0.0.sql"* при настройке сервера БД)

Затем необходимо перезапустить сервис Wildfly

#### sudo systemctl restart wildfly

- Проверка связи настроенных SQL data source с сервером БД

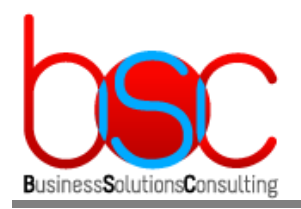

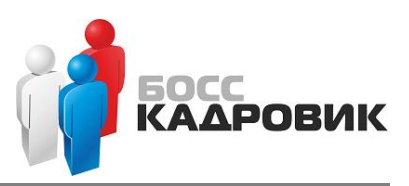

Для проверки связи с сервером SQL необходимо зайти на веб консоль управления Wildfly и выбрать меню по следующему пути:

Configuration > Subsystems > Datasources & Drivers > Datasources > MSSQLDS , и в выпадающем меню выбрать Test Connection.

| C 🛦 Not secure   192.168.101.92.9990/console/index.html#configuration-subsystemslcss-datasources/data-source-driver-datasources/ds-configuration-non-xa-dsc-mssqlds |                               |                       |                        |                            |                     |                                                       |  |
|----------------------------------------------------------------------------------------------------|-------------------------------|-----------------------|------------------------|----------------------------|---------------------|-------------------------------------------------------|--|
| HAL Management Console                                                                                                    |                               |                       |                        |                            |                     | 🦧 🌲 bossadmin 👻                                       |  |
| Homepage Deployments Config                                                                                                    | guration Runtime Patching Acc | cess Control          |                        |                            |                     |                                                       |  |
| Configuration                                                                                                    | Subsystem (30)                | Datasources & Drivers | Datasource             | <b>⊙</b> ∽ <i>2</i>        | MSSQLDS             |                                                       |  |
| Subsystems >                                                                                                    | Fiter by: name or subtitle    | Datasources >         | Filter by: name, xa, . | /disabled, deployment      | Datasource          |                                                       |  |
| Interfaces >                                                                                                    | Batch<br>jBeret               | IDBC Drivers          | ExampleDS              |                            | The datasource MSS  | QLDS is enabled. Disable                              |  |
|                                                                                                    | Core Management               | ,                     | MSSQLDS                | View ~                     |                     |                                                       |  |
| Socket Bindings >                                                                                                    | Datasources & Drivers         |                       | MSSQLREG               | Disable<br>Test Connection | Main Attributes     |                                                       |  |
| Paths                                                                                                    |                               |                       |                        | Remove                     | JNDI Name:          | java:/MSSQLDS                                         |  |
| System Properties                                                                                                    | Deployment Scanners           |                       |                        |                            | Driver Name:        | sqlserver                                             |  |
|                                                                                                    | Discovery                     |                       |                        |                            | Connection URL:     | jdbc:sqlserver://vsseldev:1433;DatabaseName=WebOffice |  |
|                                                                                                    | Distributable Web             |                       |                        |                            | Enabled:            | true                                                  |  |
|                                                                                                    | EE                            |                       |                        |                            | Statistics Enabled: | true                                                  |  |
|                                                                                                    |                               |                       |                        |                            |                     |                                                       |  |
|                                                                                                    | EJB                           |                       |                        |                            |                     |                                                       |  |
|                                                                                                    | 10                            |                       |                        |                            |                     |                                                       |  |
|                                                                                                    | Infinispan >                  |                       |                        |                            |                     |                                                       |  |
|                                                                                                    | JCA                           |                       |                        |                            |                     |                                                       |  |
|                                                                                                    | IMX                           |                       |                        |                            |                     |                                                       |  |

Тоже самое необходимо повторить и для другого источника: Configuration > Subsystems > Datasources & Drivers > Datasources > MSSQLREG.

В случае успешной связи в верхнем правом углу должно появится зеленое сообщение:

|                               |          |                     | 🔎 💄 bossadmin                                               |
|-------------------------------|----------|---------------------|-------------------------------------------------------------|
|                               |          |                     |                                                             |
| Datasource                    | €v 2     | MSSQLDS             | Successfully tested connection for datasource X<br>MSSQLDS. |
| <ul> <li>ExampleDS</li> </ul> | epoyment | The datasource MSSO | LDS is enabled. Disable                                     |
| ⊘ MSSQLDS                     | View ~   | 0                   |                                                             |
| ⊘ MSSQLREG                    |          | Main Attributes     |                                                             |
|                               |          | JNDI Name:          | java:/MSSQLDS                                               |
|                               |          | Driver Name:        | sqlserver                                                   |
|                               |          | Connection URL:     | jdbc:sqlserver://vsseldev:1433;DatabaseName=WebOffice       |
|                               |          | Enabled:            | true                                                        |
|                               |          | Statistics Enabled: | false                                                       |

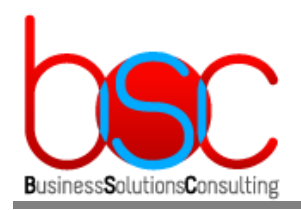

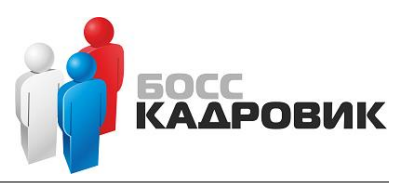

- Замена имени сервера "localhost" на ip-адрес сервера Wildfly

#### Необходимо внести изменения в файл: (/opt/wildfly/standalone/configuration/standalone.xml)

В разделах:

| <subsystem statistics-<="" th="" xmlns="urn:jboss:domain:webservices:2.0"></subsystem>     |
|--------------------------------------------------------------------------------------------|
| enabled="\${wildfly.webservices.statistics-enabled:\${wildfly.statistics-enabled:false}}"> |

и <interfaces>

необходимо изменить параметр *localhost* на ip-адрес вашего сервера.

| 5 | in | torf |  |
|---|----|------|--|
|   |    |      |  |
|   | _  |      |  |
|   | =  |      |  |
|   | _  |      |  |
|   | _  | has  |  |
|   |    | - D  |  |

ip-interf.txt

- Переопределение файлов куки(cookie)

Необходимо внести изменения в файл: (/opt/wildfly/standalone/configuration/standalone.xml)

В раздел <servlet-container> добавьте новый параметр session-cookie :

|     | =  | -   |     |
|-----|----|-----|-----|
|     |    | =   |     |
| rn  | h  | ie  | tyt |
| cor | JK | IC. | . ι |

В параметре session-cookie name="JSESSIONID\_WFOFF" необходимо указать произвольный набор символов после символа "\_"

- Включение возможности работы с ЕЈВ компонентами

Необходимо внести изменения в файл: (/opt/wildfly/standalone/configuration/standalone.xml)

Найдите параметр *default-missing-method-permissions-deny-access value* и замените его значение «true» на «false».

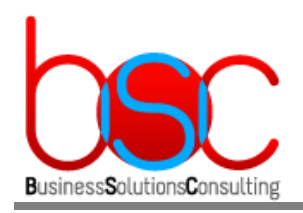

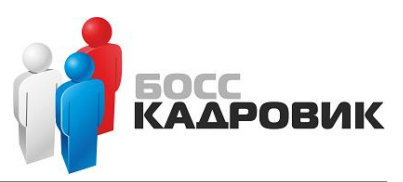

- Подключение модуля авторизации

#### Необходимо внести изменения в файл: (/opt/wildfly/standalone/configuration/standalone.xml)

В раздел <subsystem xmlns="urn:jboss:domain:ee:4.0"> необходимо вставить следующий код :

| - | <br>- |
|---|-------|
| _ | -1    |
| _ | -1    |
| _ | -1    |
| _ | -1    |
| _ | -1    |
| _ | -1    |
|   |       |

global-modules.txt

- Подключение модуля транзакций для работы с ЕЈВ компонентами

Необходимо скопировать папку **tm** из дистрибутива в папку с установленным Wildfly по следующему пути, и назначить права для пользователя wildfly: (/opt/wildfly/modules/system/layers/base/org/jboss)

sudo chown -RH wildfly: /opt/wildfly/modules/system/layers/base/org/jboss/tm

- Подключение модуля ресурсных файлов приложения BSC-Web Office

Необходимо скопировать папку **bsc** из дистрибутива в папку с установленным Wildfly по следующему пути, и назначить права для пользователя wildfly: (/opt/wildfly/modules/system/layers/base/com)

#### sudo chown -RH wildfly: /opt/wildfly/modules/system/layers/base/com/bsc

- Настройка кодировки WildFly

Необходимо внести изменения в файл: **(/opt/wildfly/bin/standalone.conf.bat)** Необходимо добавить параметр set "JAVA\_OPTS=%JAVA\_OPTS% -Dfile.encoding=UTF-8"

Необходимо внести изменения в файл: (/opt/wildfly/bin/standalone.conf)

В конец строки:

```
JAVA_OPTS="-Xms64m -Xmx512m -XX:MetaspaceSize=96M -XX:MaxMetaspaceSize=256m -
Djava.net.preferIPv4Stack=true"
```

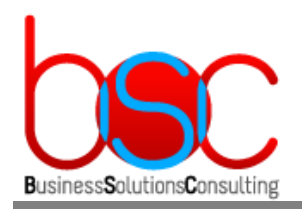

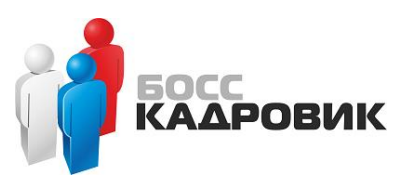

#### необходимо добавить параметр *-Dfile.encoding=UTF-8*

- Копирование файла деплоя

Необходимо скопировать файл *bsc-web.ear* из дистрибутива в папку с установленным Wildfly:

#### (/opt/wildfly/standalone/deployments)

- Настройка TLS v.1.2(не обязательный параметр)

#### Необходимо внести изменения в файл: (/opt/wildfly/standalone/configuration/standalone.xml)

Heoбходимо в раздел <ssl> добавить строку: <engine enabled-protocols="TLSv1.2"/>

- Подготовка сертификата в формате "jks" для использования подключения по протоколу SSL

Для того чтобы сервер WildFly был доступен по доменному имени с использованием протокола ssl сперва необходимо сделать экспорт из ключа и сертификата полученные от поставщика услуг(или самоподписанные) в формат pkcs#12:

# openssl pkcs12 -export -in domain.cer -inkey domain.key -certfile 1.cer -name "alias\_" -out domain.p12

Далее его уже можно импортировать в jks-формат с помощью утилиты keytool, которую необходимо запустить на сервере WildFly:

# keytool -importkeystore -srckeystore domain.p12 -srcstoretype pkcs12 -destkeystore server.keystore -deststoretype JKS

В итоге получится файл server.keystore который необходимо поместить в директорию (/opt/wildfly/standalone/configuration)

Проверьте владельца и права на полученный файл. Должен быть указан wildfly.

Далее необходимо внести изменения в файл: (/opt/wildfly/standalone/configuration/standalone.xml)

В раздел < security-realms> необходимо вставить следующий код :

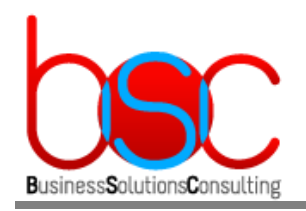

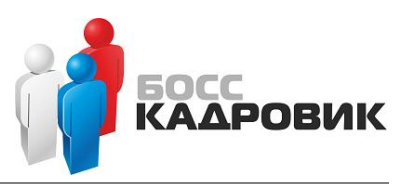

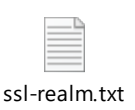

, где "password" -пароль заданный при создании сертификата.

Далее необходимо проверить чтобы в разделе <https-listener> у параметра securityrealm было значение "ssl-realm"

После вышеописанных настроек необходимо перезапустить сервис Wildfly.

- Установка параметров количества соединений

Необходимо внести изменения в файл: (...\Wildfly\standalone\configuration\standalone.xml)

В раздел < datasource jndi-name="java:/MSSQLDS" ... > необходимо вставить следующий код:

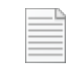

pool-size-ds.txt

, где *-min-pool-size* – минимальное количества одновременных подключений *-max-pool-size* – зависит от максимального количества одновременных подключений пользователей

В раздел < *datasource jndi-name="java:/MSSQLREG"* ... > необходимо вставить следующий код:

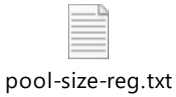

- , где -min-pool-size минимальное количества одновременных подключений -max-pool-size – указывается вполовину от того же параметра из предыдущей настройки
  - Проверка работы сервера после настроек

Для входа необходимо открыть браузер и ввести в адресную строку:

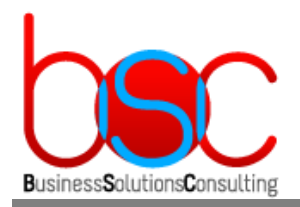

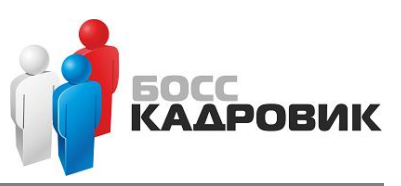

#### https://<имя(или\_ip-address)\_wildfly\_server>:8443/bsc-web-office/ac

После ввода данных в диалог регистрации мы попадем в личный кабинет BSC Weboffice.

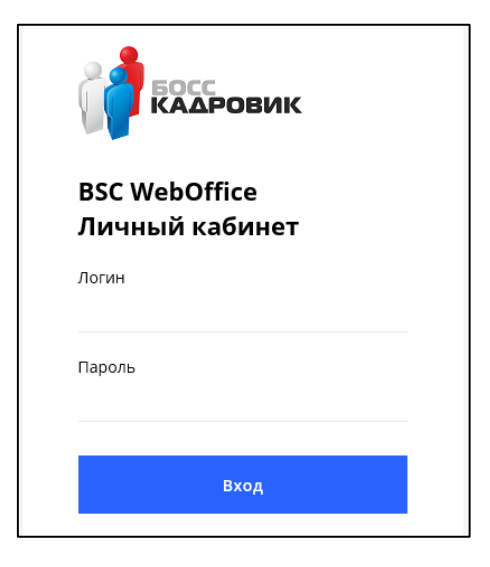

#### 4.4.3.3. Установка и настройка сервера Apache

- Настройка сертификатов

Необходимо скопировать закрытый ключ и сертификат полученные от поставщика услуг(или самоподписанные) в следующую папку:

#### (/etc/ssl)

- Установка сервера Apache и дополнительного модуля

Обновите пакеты программного обеспечения до последней версии:

#### sudo yum -y update

Затем установите сервер Apache следующей командой:

#### sudo yum install httpd

Далее установите дополнительный мод для Apache, который осуществляет поддержку SSL:

#### sudo yum -y install mod\_ssl

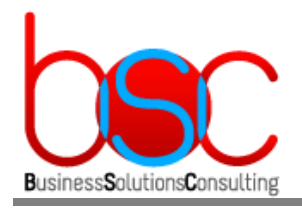

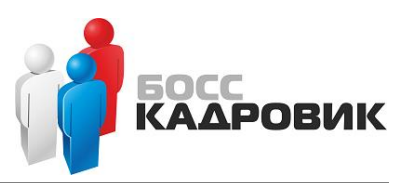

После установки Apache его можно запустить и добавить в автозапуск:

#### sudo systemctl start httpd sudo systemctl enable httpd

Чтобы разрешить веб-трафик на Apache, добавьте правила файервола:

sudo firewall-cmd --zone=public --permanent --add-service=http sudo firewall-cmd --zone=public --permanent --add-service=https sudo firewall-cmd --reload

Для проверки работы Apache необходимо открыть браузер и ввести в адресную строку: http://<имя(или\_ip-address)\_apache\_server>

(будет показана стандартная страница Apache):

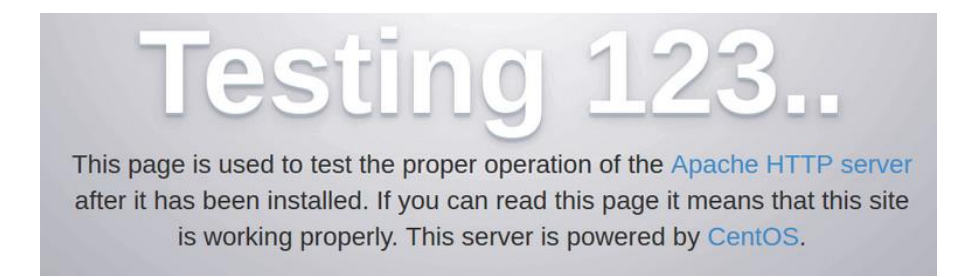

- Настройка виртуальных хостов

Необходимо внести изменения в конфигурационный файл: (/etc/httpd/conf/httpd.conf)

Listen \*:80 ServerName <имя\_сервера> ServerSignature off ServerTokens Prod Header unset X-Powered-By

Создайте новый конфигурационный файл:

#### sudo touch /etc/httpd/conf.d/proxy.conf

в него необходимо вставить следующий код :

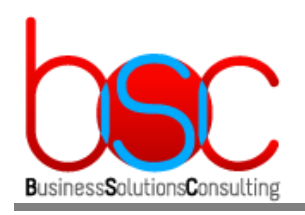

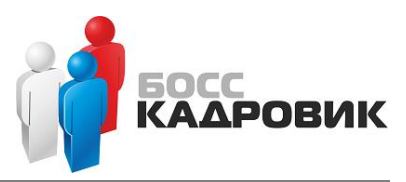

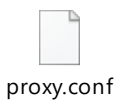

, где SSLCertificateKeyFile - путь где лежит приватный ключ SSLCertificateFile -путь где лежит сертификат SSLCertificateChainFile -путь где лежит цепочка сертификатов Ip\_Address\_Wildfly – ip адрес сервера wildfly

Перезапустите сервис Apache:

#### sudo systemctl restart httpd

- Настройка SELinux

SELinux это система контроля доступа, которая является частью ядра Linux. В CentOS она по умолчанию включена. В нашем случае мы ее отключаем. Если Вы ее хотите настроить для работы с веб сервером, то воспользуйтесь официальной документацией для ее настройки: <u>https://selinuxproject.org/page/Main\_Page</u>.

- Вход на web-консоль "WebOffice:Личный Кабинет"

После настройки необходимо открыть браузер и ввести в адресную строку: https://<имя(или\_ip-address)\_apache\_server>/bsc-web-office/ac

После ввода данных в диалог регистрации мы попадем в личный кабинет BSC Weboffice.

| Босскадровик                    |  |
|---------------------------------|--|
| BSC WebOffice<br>Личный кабинет |  |
| Логин                           |  |
| Пароль                          |  |
| Вход                            |  |